## eVMS Training

## Department of Housing and Urban Development

April 23rd, 2025

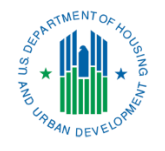

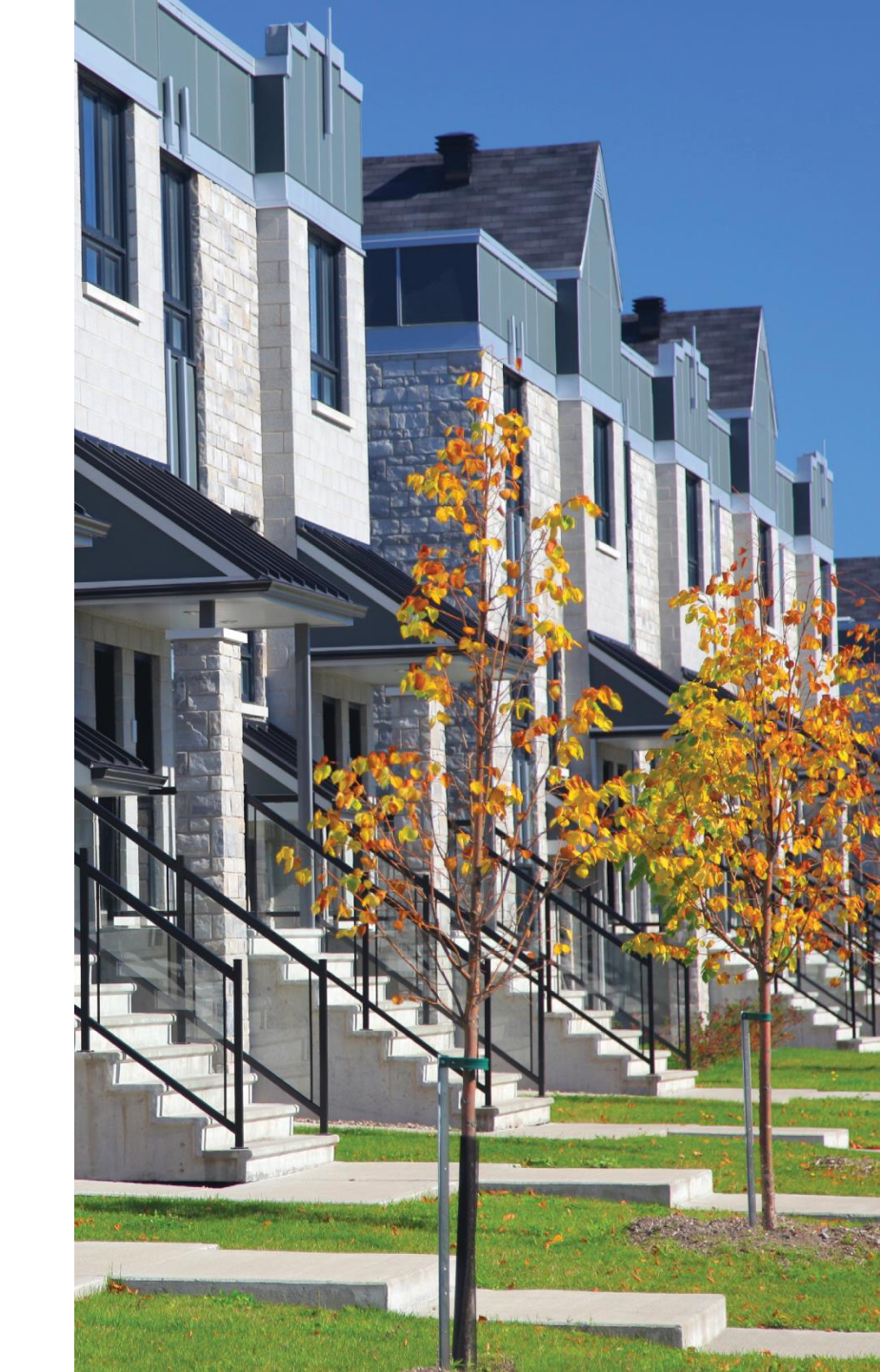

## Agenda

This webinar will introduce eVMS (Enterprise Voucher Management System), provide an overview of eVMS, and outline next steps and reference materials.

- 1. Purpose of eVMS
- 2. Overview of eVMS
- 3. eVMS Calculation
- 4. Importance of Accurate PIC Reporting
- 5. Demo & Use of eVMS
- 6. Additional Resources
- 7. Questions and Answers

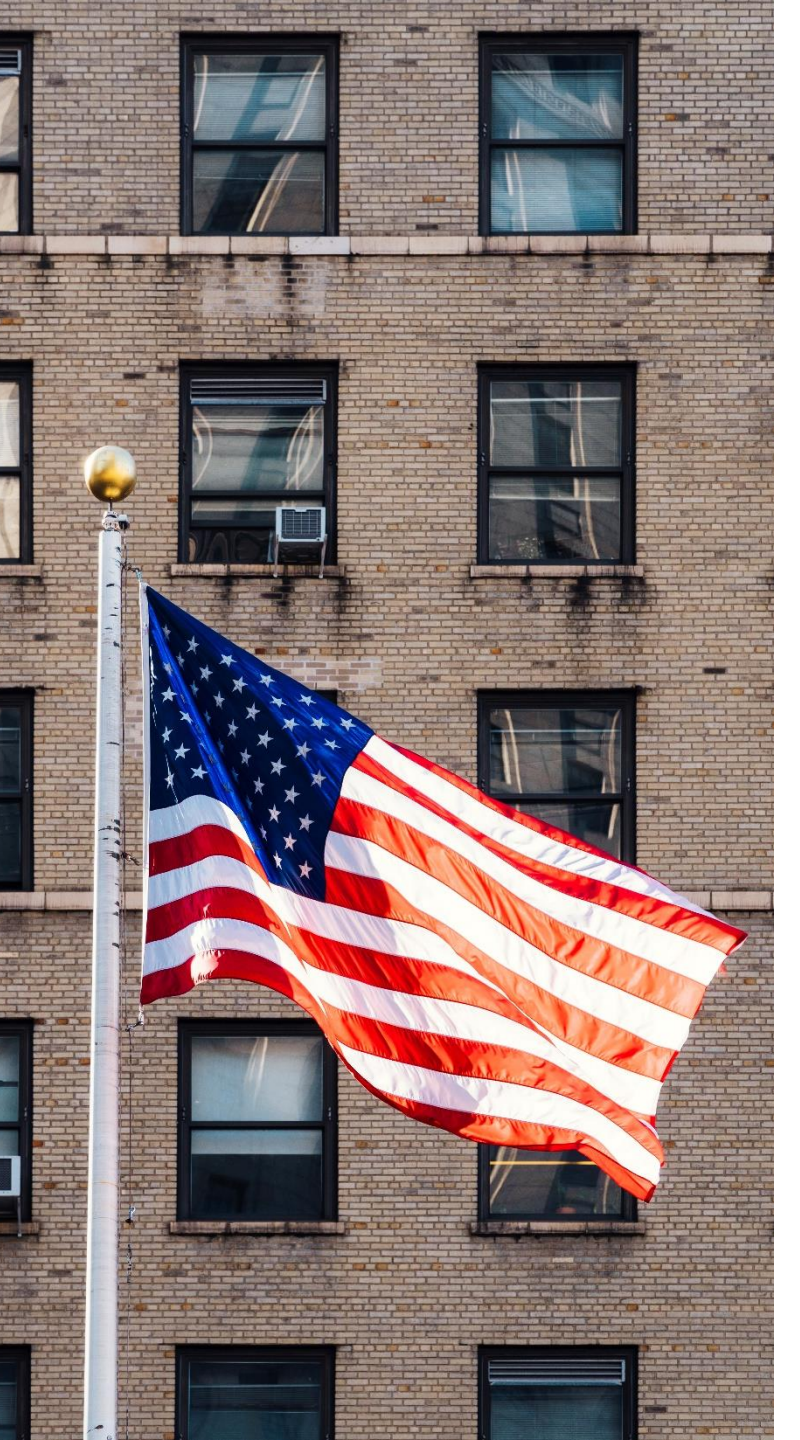

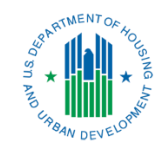

## Purpose of eVMS

Purpose of the System

## What is eVMS?

The Enterprise Voucher Management System (eVMS) is used for managing funds for the Housing Choice Voucher (HCV) Program. eVMS performs the following functions:

- Automatically calculates housing assistance payments (HAPs) using 50058 family-level data derived from PIC (PIH Information Center), and from any future successor system.
  - eVMS does not directly collect 50058 data and is view only to PHAs.
- Calculates and tracks administrative fees across all programs (available in later releases).
- Provides a daily view of funding balances.
- Eventually replace the Voucher Management System and provide stakeholders with an efficient centralized HCV financial system that has increased functionality and transparency.

HUD is developing eVMS to further support its mission to create strong, sustainable, inclusive communities and quality affordable homes for all.

#### Monthly Disbursement

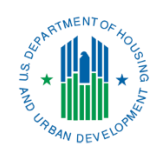

#### Use of 50058 Data

- Unit Months Leased (UML) and HAP expenses will be gathered via submitted 50058s.
- Data will be used to determine monthly disbursements of HAP and eventually administrative fee eligibility.

PHAs will still need to monitor disbursement schedules and work with the Financial Management Center (FMC) to request changes to disbursement amounts if anticipated HAP need exceeds planned eVMS disbursements.

**NOTE:** Confirm PIC 50058 information is current and accurate prior to requesting additional disbursements from FMC.

#### Who is currently using eVMS?

The original 5 Pilot PHAs have been using and receiving HAP disbursements through eVMS since 2022, followed by Wave1 in 2023 with 96 PHAs & Wave2 in 2024 with 259 PHAs.

Currently there are **350** non-MTW HCV PHAs using eVMS and receiving their HAP disbursements utilizing the 50058 calculation.

All eVMS PHAs and their partners are invited to a monthly "eVMS Office Hours."

#### When will all PHAs start using eVMS?

Now that eVMS includes the ability to perform retroactive/historic adjustments, we can onboard all non-MTW HCV Public Housing Authorities.

 The PHA's in this Wave will receive their first eVMS HAP Disbursement on June 1st\*.

MTW and MTW Expansion PHAs are unable to use eVMS until the 2024 versions of the 50058 forms are reported to HUD.

\*The first HAP Disbursement date is subject to change due to unforeseen circumstances.

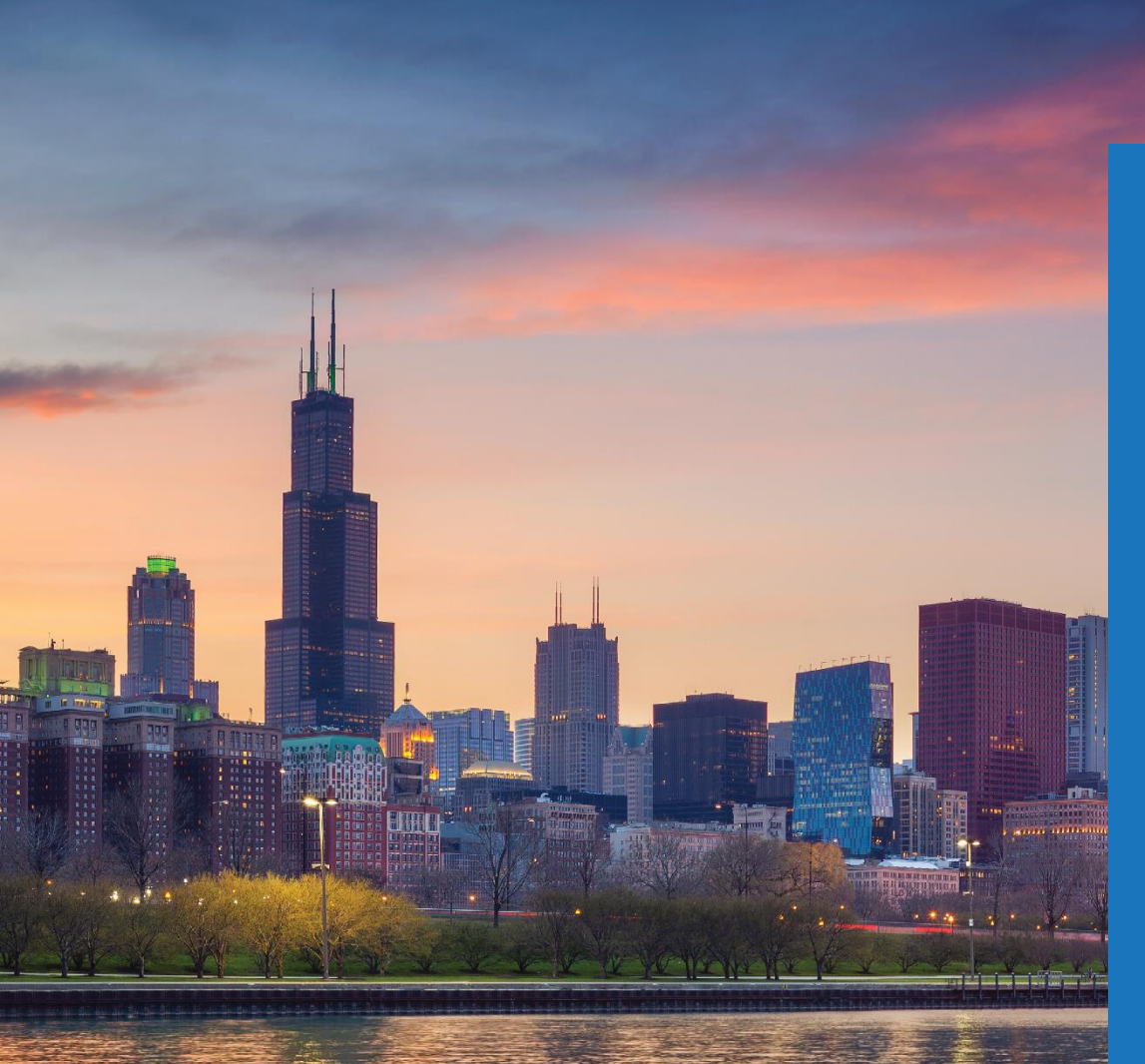

#### Transition to eVMS

With the transition to eVMS, certain key tasks become even more important:

- Timely and accurate submission of 50058s
- Timely correction of 50058 errors
- PHAs need to continue submitting VMS on a monthly basis

Incomplete 50058 data could put PHAs at risk of underfunding.

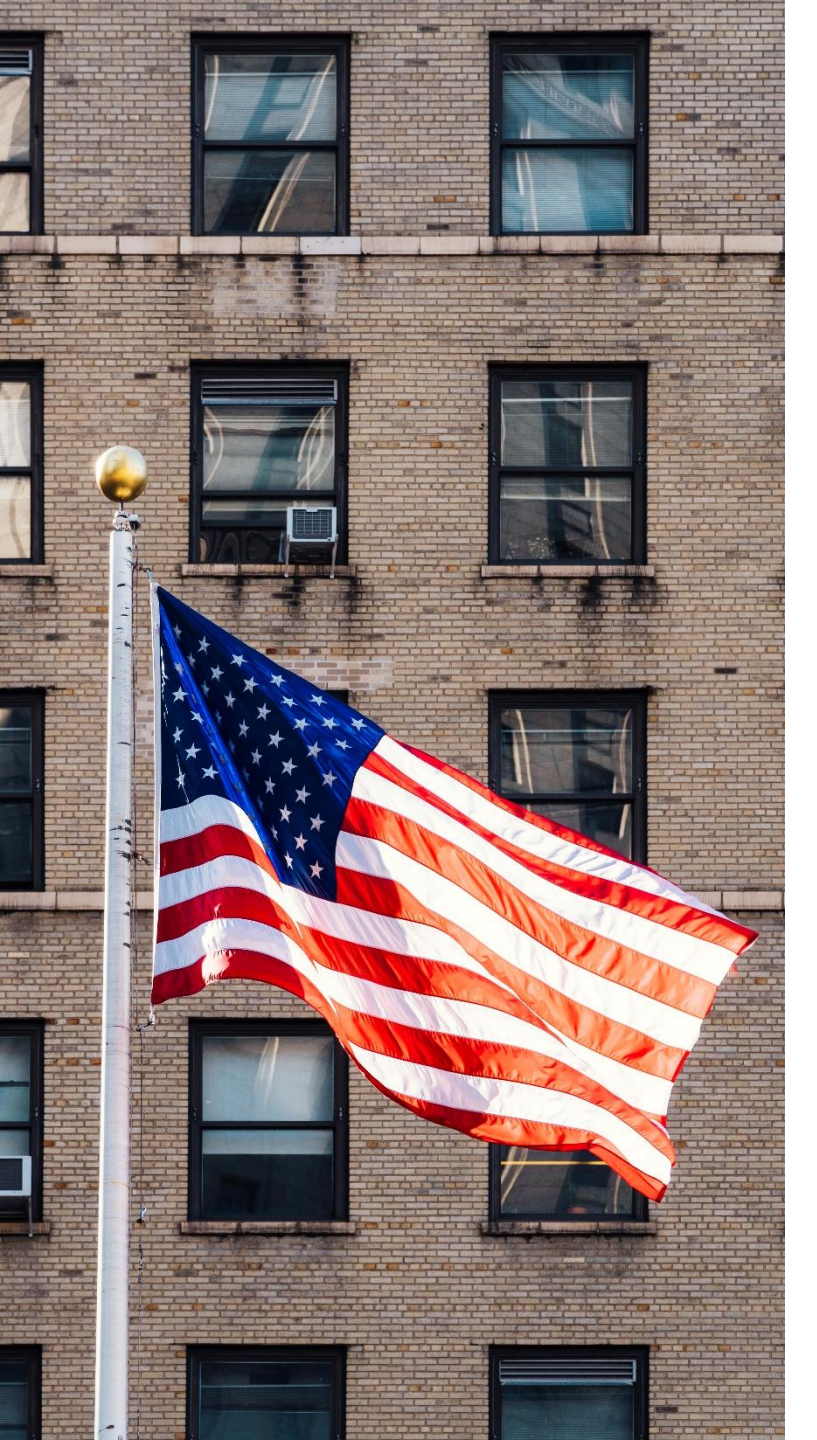

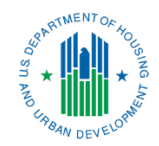

## Overview of eVMS

### PHA Landing Page

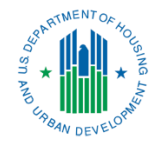

Upon logging in, the **PHA landing page** or the **Payment Analysis Report (PAR) Summary** page displays.

The calculations include:

- HAP Eligibility
- 50058 Calculation
- VMS Adjustments
- Financial Adjustments
- Available Budget Authority
- HAP Payment Amount
- PHA Available Funds and Activity
- Admin Fees

#### PAYMENT ANALYSIS REPORT (PAR)

PHA ID: MS006 Tennessee Valley Regional Housing Authority 🗹

#### PAR Summary

| Flags       | Summary                                      | PAR Today 🗎      | Last Month Calculated | Difference      |
|-------------|----------------------------------------------|------------------|-----------------------|-----------------|
| 14          | HAP Eligibility                              | \$571,905        | \$538,462             | \$33,443        |
| 10          | 58 Calculation<br>Data as of Feb 18, 2025 🔀  | <u>\$562,399</u> | <u>\$529,611</u>      | <u>\$32,788</u> |
| 1           | VMS Adjustments<br>Data as of Feb 12, 2015 🔀 | <u>\$1,742</u>   | <u>\$1,742</u>        | <u>\$ -</u>     |
| 14          | 2% Margin                                    | <u>\$11,248</u>  | <u>\$10,592</u>       | <u>\$656</u>    |
| 14          | VMS 🛃                                        |                  |                       |                 |
| 14          | Available Budget Authority                   | \$ -             | \$4,852,869           | (\$4,852,869)   |
| 14          | Available HUD Held Reserves                  | \$ -             | \$ -                  | \$ -            |
| 34          | HAP Payment Amount                           | (\$571,905)      | (\$538,462)           | (\$33,443)      |
| 14          | Estimated Balance 🖸                          | (\$571,905)      | \$4,314,407           | (\$4,886,312)   |
| Download Fo | unding Statement<br>te - Download            |                  |                       |                 |

PAR Today: Payment calculated as of the previous day Last Month Calculated: Calculated payment as of the previous month **Difference:** Difference between PAR and last month calculated **Last Month Paid:** field not in use

## STATUS CONTRACTOR

### Payment Analysis Report (PAR)

#### **58 Calculation**

PHA ID: MS006 Tennessee Valley Regional Housing Authority 🗹

Print

| Flags | Summary                                               | PAR Today | Last Month Calculated | Difference |
|-------|-------------------------------------------------------|-----------|-----------------------|------------|
| 10    | Total 58 HAP Eligibility Calc. Amt.                   | \$562,399 | \$529,611             | \$32,788   |
| 10    | 58 Current Period HAP                                 | \$562,399 | \$526,679             | \$35,720   |
| 10    | Section 11 - Project Based Voucher HAP                | \$ -      | \$ -                  | \$ -       |
| 10    | Section 12 - Tenant Based Voucher HAP                 | \$561,711 | \$525,991             | \$35,720   |
| 10    | Section 15 - Homeownership Voucher HAP                | \$688     | \$688                 | \$ -       |
| 10    | Retro-Adjusted HAP due to Historic 58 Updates         | \$ -      | \$2,932               | (\$2,932)  |
| 10    | Section 11 - Project Based Voucher Retro-Adjusted HAP | \$ -      | \$ -                  | \$ -       |
| 10    | Section 12 - Tenant Based Voucher Retro-Adjusted HAP  | \$ -      | \$2,932               | (\$2,932)  |
| 10    | Section 15 - Homeownership Voucher Retro-Adjusted HAP | \$ -      | \$ -                  | \$ -       |
| 10    | Portability                                           |           |                       |            |
| 10    | Port-Ins                                              | 10        | 9                     | 1          |

On this page, there are columns with the value for that day (PAR), the previous month, and the difference from the previous month. There are also fields that track **port-in vouchers**.

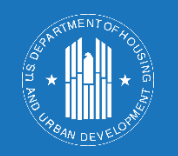

## 50058 Family Level Calculation

t 🖶 🗙

VMS Adjustments

#### VMS Adjustments

PHA ID: MS006 Tennessee Valley Regional Housing Authority 🗹

| Flags | Summary               | PAR Today | Last Month Calculated | Difference |
|-------|-----------------------|-----------|-----------------------|------------|
| 14    | Total VMS HAP Expense | \$1,742   | \$1,742               | \$ -       |
| 14    | Fraud Recovery        | \$1,742   | \$1,742               | \$ -       |
| 14    | Total MTW VMS HAP     | \$ -      | \$ -                  | \$ -       |
| 10    | MTW HCV Admin         | \$ -      | \$ -                  | \$ -       |
| 10    | MTW Rehab             | \$ -      | \$ -                  | \$ -       |
| 10    | MTW Debt Service      | \$ -      | \$ -                  | \$ -       |
| 10    | MTW Development       | \$ -      | \$ -                  | \$ -       |
| 10    | MTW Local Housing     | \$ -      | \$ -                  | \$ -       |
| 10    | MTW Other 1           | \$ -      | \$ -                  | \$ -       |
| - 14  | MTW Other 2           | \$ -      | \$ -                  | \$ -       |
| ju -  | MTW Other 3           | \$ -      | \$ -                  | \$ -       |

On this page, the **non-HAP expenses** included in the total monthly calculation are displayed. If the PHA reported fraud recovery or any MTW expenses, these are reflected in the final HAP calculation and the breakdown is shown here.

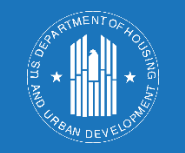

| Select   | Maushan |          | European - | Discretes | ELIN/D  | DUIA |            | × |
|----------|---------|----------|------------|-----------|---------|------|------------|---|
| month:   | voucher | income - | Expense -  | Disaster  | EHVP    | PHA  | Submission | ~ |
| 8-2024 🗸 | UML/HAP | Expenses | Comments   | UML/HAP   | UML/HAP | Into |            |   |

#### Voucher UML and HAP

| Vouchers under lease on the First Day of the Month                          | UML | UML Last<br>Month | Avg UML<br>Last 12<br>Months | Avg UML<br>Year to<br>Date | НАР      | HAP Last<br>Month | Avg HAP Last<br>12 Months | Avg HAP<br>Year to Date |
|-----------------------------------------------------------------------------|-----|-------------------|------------------------------|----------------------------|----------|-------------------|---------------------------|-------------------------|
| Rental Assistance Demonstration 1- Public<br>Housing Conversion             |     |                   |                              |                            |          |                   |                           |                         |
| Rental Assistance Demonstration 2 - Mod<br>Rehab, Rent Supp, RAP Conversion | 0   | 0                 | 0                            | 0                          |          |                   |                           |                         |
| Rental Assistance Demonstration 3 - PRAC<br>Conversion                      | 0   | 0                 | 0                            | 0                          |          |                   |                           |                         |
| Litigation                                                                  |     |                   |                              |                            |          |                   |                           |                         |
| Homeownership                                                               | 6   | 6                 | 6                            | 6                          | \$2,092  | \$2,092           | \$1,799                   | \$2,019                 |
| New This Month                                                              |     |                   |                              |                            |          |                   |                           |                         |
| Moving to Work                                                              |     |                   |                              |                            |          |                   |                           |                         |
| One Year Mainstream - MTW                                                   | 0   | 0                 | 0                            | 0                          |          |                   |                           |                         |
| Family Unification - Non MTW                                                |     | 0                 | 0                            | 0                          |          |                   |                           |                         |
| Family Unification Pre2008 - MTW                                            |     | 0                 | 0                            | 0                          |          |                   |                           |                         |
| Family Unification 2008/Forward - MTW                                       | 0   | 0                 | 0                            | 0                          |          |                   |                           |                         |
| Non Elderly Disabled - Non-MTW                                              | 0   | 0                 | 0                            | 0                          |          |                   |                           |                         |
| Non Elderly Disabled 2008 Forward - MTW                                     | 0   | 0                 | 0                            | 0                          |          |                   |                           |                         |
| Portable Vouchers Paid                                                      | 17  | 16                | 17                           | 15                         | \$26,259 | \$24,030          | \$25,893                  | \$22,960                |
| HOPE VI                                                                     |     |                   |                              |                            |          |                   |                           |                         |
| Tenant Protection                                                           | 5   | 5                 | 5                            | 5                          | \$2,474  | \$2,371           | \$1,917                   | \$2,009                 |
| Enhanced Vouchers                                                           | 0   | 0                 | 0                            | 0                          |          |                   |                           |                         |

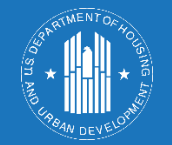

#### VMS: Previous 24 Months of VMS Submissions

#### Print 🔒 🗙

#### PHA Activity and Available Funds

PHA ID: MS006 Tennessee Valley Regional Housing Authority 🗹

| <b>\$ -</b><br>Total Payment Co | alendar Year 2025 Remaining   | g Budget Authority Balance | <b>\$ -</b><br>Reserve Balance |
|---------------------------------|-------------------------------|----------------------------|--------------------------------|
| Select date range:              | mm/dd/yyyy 🗃 mm/dd/yyyy 🗃     | Apply Reset                |                                |
| Date                            | Transaction Description       | Amount                     | Estimated Balance (Reserves)   |
| 10/23/24 11:35 AM               | Budget Authority Disbursement | (\$4,479,629)              | \$ -                           |
| 10/25/24 5:05 PM                | Budget Authority Disbursement | (\$648,846)                | \$ -                           |
| 10/28/24 5:48 PM                | Budget Authority Disbursement | (\$649,881)                | \$ -                           |
| 11/5/24 7:09 PM                 | Budget Authority Disbursement | (\$652,100)                | \$ -                           |
| 11/14/24 5:38 AM                | Budget Authority Disbursement | (\$466,616)                | \$ -                           |

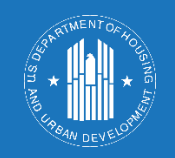

Estimated Balance: PHA Activity and Available Funds

## Funding Statement

The funding statement can be downloaded and saved as an Excel workbook.

The statement's information includes:

- Calculated HAP for the HCV Program
- The 58 calculation with any non-HAP VMS adjustments
- The Budget Authority balance
- Any HUD-Held Reserves
- Separate tab listing monthly transactions

#### PAYMENT ANALYSIS REPORT (PAR)

PHA ID: MS006 Tennessee Valley Regional Housing Authority 🗹

#### PAR Summary

|                        | outlittury                                   | PAR Today 🗎      |
|------------------------|----------------------------------------------|------------------|
| 1                      | HAP Eligibility                              | \$571,905        |
| 1                      | 58 Calculation<br>Data as of Feb 18, 2025 🔀  | <u>\$562,399</u> |
| 1                      | VMS Adjustments<br>Data as of Feb 12, 2015 🔀 | <u>\$1,742</u>   |
| 10                     | 2% Margin                                    | <u>\$11,248</u>  |
| 100                    | VMS 🛃                                        |                  |
| 100                    | Available Budget Authority                   | \$ -             |
| 100                    | Available HUD Held Reserves                  | \$ -             |
| 100                    | HAP Payment Amount                           | (\$571,905)      |
| 1                      | Estimated Balance 🕑                          | (\$571,905)      |
|                        |                                              |                  |
| wnload I<br>February   | Funding Statement                            |                  |
| February               | Funding Statement 2025  Download Admin Fee   |                  |
| February               | Funding Statement 2025  Download Admin Fee   |                  |
| vernioad i<br>February | Funding Statement 2025  Download Admin Fee   |                  |

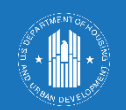

|    | PHA HAP Funding Monthly Statement                                                  | February 2025   |            |                     |    |           |
|----|------------------------------------------------------------------------------------|-----------------|------------|---------------------|----|-----------|
|    |                                                                                    |                 |            |                     |    |           |
|    |                                                                                    |                 |            |                     |    |           |
|    |                                                                                    | -               |            |                     |    |           |
| 1  | PHA Name                                                                           | Tennessee Valle | ey Regiona | I Housing Authority |    |           |
| 2  | PHA Number                                                                         | MS006           |            |                     |    |           |
| 3  | Program type                                                                       | nev             |            |                     |    |           |
|    |                                                                                    |                 |            |                     |    |           |
|    |                                                                                    |                 |            |                     |    |           |
|    | Total PIC 50058 HAP Costs Reported:                                                |                 |            |                     |    |           |
| 4  | February 2025 50058 Calculation                                                    |                 | \$         | 526,679             |    |           |
| 5  | Retro-Adjustment due to Historic 58 Updates                                        |                 | \$         | 2,932               |    |           |
| 6  | Margin (2% of (Line 4 + Line 5))                                                   | 2%              | \$         | 10,592              |    |           |
| 7  | VMS Adjustments                                                                    |                 | \$         | 1,742               |    |           |
| 8  | Total Calculated Monthly Need (Line 4 + Line 5 + Line 6 - Line 7)                  |                 |            |                     | \$ | 538,462   |
|    |                                                                                    |                 |            |                     |    |           |
|    | Available Funds for Monthly Disbursement                                           |                 |            |                     |    |           |
| 9  | Obligated Undisbursed Budget Authority as of 1/21/25                               |                 | \$         | 4,852,869           |    |           |
| 10 | HUD Held Reserves as of 1/21/25                                                    |                 | \$         | -                   |    |           |
| 11 | Funds Available (Line 9 + Line 10)                                                 |                 |            |                     | \$ | 4,852,869 |
|    |                                                                                    |                 |            |                     |    |           |
|    | Disbursements                                                                      |                 |            |                     | -  |           |
| 12 | Calculated Monthly Need (Line 8) PIC 50058 as of 1/21/25                           |                 | \$         | 538,462             |    |           |
| 13 | PHA Held Reserves                                                                  |                 | \$         | -                   |    |           |
| 14 | Net Disbursement (Line 12 - Line 13, Minimum \$0, Limited to Funds Available, Line |                 |            |                     |    |           |
|    | 11)                                                                                |                 |            |                     | Ş  | 538,462   |
| 15 | Remaining to Offset for Remaining Months                                           |                 | Ş          | -                   |    |           |
|    | Comments                                                                           |                 |            |                     |    |           |
|    | comments                                                                           |                 |            |                     |    |           |

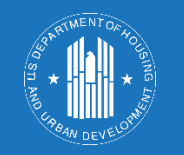

## Funding Statement

#### PAR Admin Fee

| Flags | Summary                      | PAR Today 🗎 | Last Month Calculated | Difference |
|-------|------------------------------|-------------|-----------------------|------------|
| 10    | Total Admin Fee              | \$67,264    | \$63,133              | \$4,131    |
| 14    | Column A Units               | 600         | 600                   | -          |
| 14    | Column A Rate                | 63.36       | 63.36                 | -          |
| 14    | Column B Units               | 790         | 702                   | 88         |
| 14    | Column B Rate                | 59.14       | 59.14                 | -          |
| 10    | Column A Admin Fee           | \$38,016    | \$38,016              | \$ -       |
| 14    | Column B Admin Fee           | \$46,721    | \$41,516              | \$5,205    |
| 14    | Total Col A + Col B          | \$84,737    | \$79,532              | \$5,205    |
| 14    | Proration Factor             | 0.7938      | 0.7938                | -          |
| 14    | Admin Fees Calculated        | \$67,264    | \$63,133              | \$4,131    |
| 14    | Admin Fees Obligated (CY)    | \$ -        | \$ -                  | \$ -       |
| 10    | Prior Year Over-Disbursement | \$ -        | \$ -                  | \$ -       |
| 10    | Balance (Over/Under)         | \$ -        | \$ -                  | \$ -       |

Users can view **Column A Rates** and **Unit counts**, **Column B Rates** and **Unit counts**, the **total of Column A**, the **total of Column B**, the **total of both Column A and B combined**, and the **total after being multiplied by the proration factor**. The proration factor is a hard-coded value and may need to be updated on an annual basis.

The Admin Fee section has a column for PAR Today, Last Month Calculated, Difference, and Last Payment. NOTE: Admin fee calculations are currently unavailable.

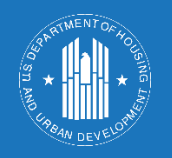

#### **Administrative Fees**

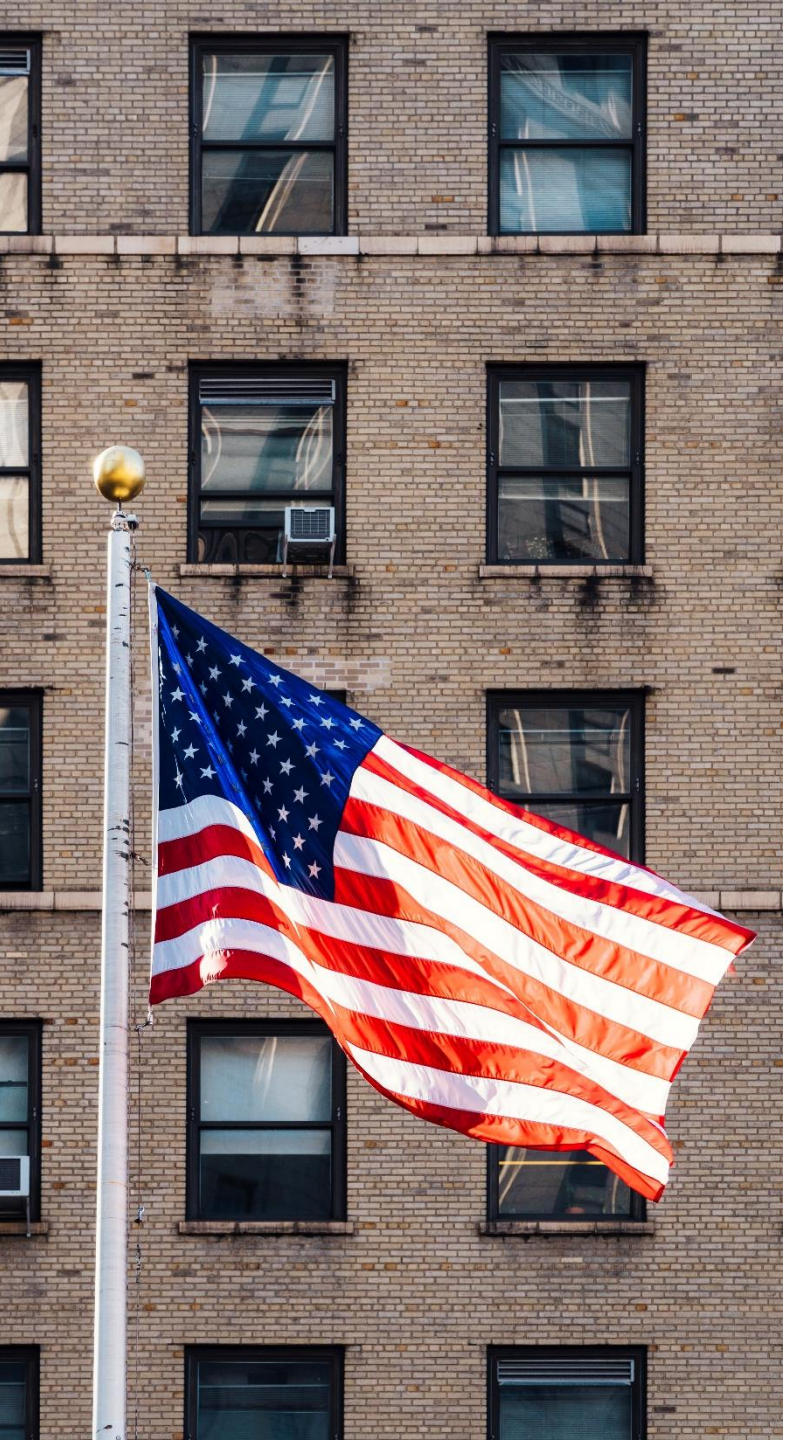

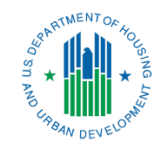

## eVMS Calculation

## Sample of 50058 Fields Used in eVMS HAP Calculation

| Field                                | Field Number                |
|--------------------------------------|-----------------------------|
| SSN Head of Household                | Unique Household Identifier |
| Date of Most Recent 50058 Submission | Update Date                 |
| Action Code                          | 2a                          |
| Effective Date of Action Code        | 2b                          |
| Special Program Codes                | 2n                          |
| HAP Owed to Owner                    | 11t, 12u, 15r               |
| FSS Escrows                          | 17k                         |

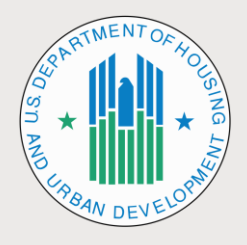

#### Examples of HCV Program Rules

| Other Program Rules    | Details                                                                              |
|------------------------|--------------------------------------------------------------------------------------|
| Zero HAP Families      | HAP Amount = \$0                                                                     |
| HAP "Stops"            | EOPs, Port Outs, Port Absorbs, etc.                                                  |
| Proration              | Lease Ups and Exits with varying effective dates.                                    |
| Partial Month Payments | HAP Changes with effective dates during a month.                                     |
| Retro-Adjustments      | Automatically adjust previous calculations if "older" effective dates are submitted. |

### 50058 Reporting PHA Deadlines

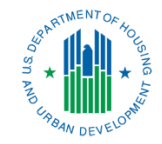

**Best Practices** 

| Deadline*                                                | PHA Best Practice                                                                         |
|----------------------------------------------------------|-------------------------------------------------------------------------------------------|
| 1 <sup>st</sup> through 19 <sup>th</sup><br>of the Month | PHAs complete 50058 submissions and submit to HUD                                         |
| Weekly                                                   | PHA should review and verify the corrections no longer appear on the PIC Error Dashboard  |
| 15 <sup>th</sup> of the<br>Month                         | PHAs complete all 50058 submissions and corrections to HUD                                |
| 18 <sup>th</sup> of the<br>Month                         | PHA's final check of the PIC Error Dashboard to ensure all corrections have been accepted |
| 19th of the<br>Month                                     | PHA submits all 50058s to HUD                                                             |

\*If a date falls on a weekend or holiday, the action will take place on the following business day.

## 50058 Reporting PHA Deadlines

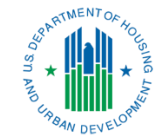

| 20 <sup>th</sup> of the<br>Month | eVMS locks overnight and close processes begin 12am ET of $21^{st}$ |
|----------------------------------|---------------------------------------------------------------------|
| 21 <sup>st</sup> of the<br>Month | eVMS calculations completed and monthly statements generated        |

- eVMS uses the current month HAP data to calculate the next months disbursement amount.
  - Example: The April 21st lock will calculate PHAs May HAP disbursement using their April 50058 data.
- The 50058s that are submitted after the lock date will be automatically captured and incorporated into the next HAP disbursement.
  - Example: Any 50058s with an April effective date submitted after the April 21st lock, will be captured in the May 21st close cycle and included in the June HAP Disbursement.
- PHAs should follow their normal procedures to request HUD-Held Reserves (HHR) from their FMC FA if the monthly calculation is not sufficient to cover their HAP need.

\*If the close cycle falls on a weekend or holiday, the action will take place on the following business day.

#### Possible Differences Between System of Record and eVMS

- 1. Manual Adjustments: Prior period adjustments may not be reflected on 50058s.
- 2. Payment Abatements/Holds: 50058s do not capture payments that are processed but not remitted for enforcement or operational reasons.
- 3. 50058 Fatal Errors: PHAs should work with HCV Program staff to ensure that 50058 fatal errors are being corrected in a timely manner. Refer to PIC Error Dashboard training.
- 4. Timing of 50058 Submissions: Are there 50058s for the upcoming month that have been processed in the system of record but not yet transmitted to HUD?
- 5. MTW PHAs: eVMS is currently unable to calculate HAP for MTW PHAs. If an MTW PHA is billing your PHA for a portability participant, the associated HAP will not be captured or calculated.

| Head   | of household name                     | Socia         | al Security Number                            |
|--------|---------------------------------------|---------------|-----------------------------------------------|
| Far    | nily Report U.S. D                    | epartı<br>Off | ment of Housing and Url                       |
| 1. A   | gency                                 |               |                                               |
| 1a.    | Agency name                           |               |                                               |
| 1b.    | PHA code                              |               |                                               |
| 1c.    | Program P=Public Housing,             | CE= Se        | ec. 8 Certificates, VO= Sec. 8 Vo             |
| 1d.    | Project number (Public Housing only   | y)            |                                               |
| le.    | Building number (Public Housing on    | ily)          |                                               |
| lf.    | Building entrance number (Public H    | ousing        | g only)                                       |
| lg.    | Unit number (Public Housing only)     |               |                                               |
| 2. A   | ction                                 |               |                                               |
| 2a.    | Type of action                        |               |                                               |
| 2b.    | Effective date (mm/dd/yyyy) of action | n             |                                               |
| 2c.    | Correction? (Y 	 or 	 N               |               |                                               |
| 2d.    | If correction: (check primary reason  | ) [           | Family correction of in Family correction (no |
| 2h.    | Date (mm/dd/yyyy) of admission to     | progra        | am                                            |
| 2i.    | Projected effective date (mm/dd/yyy   | y) of r       | next reexamination                            |
| 2j.    | Projected date (mm/dd/yyyy) of next   | t flat r      | ent annual update (Public                     |
| 2k.    | FSS participation now or in the last  | year?         | (Y or N)                                      |
| 2m.    | Special program: (vouchers only) (c   | heck (        | only one) [🗖] Enhar                           |
| 2n.    | Other special programs: Number 0      | 1             |                                               |
| 2n.    | Other special programs: Number 02     | 2             |                                               |
| 2q.    | PHA use only                          |               |                                               |
| 2r.    | PHA use only                          |               |                                               |
| 2s.    | PHA use only                          |               |                                               |
| 2t.    | PHA use only                          |               |                                               |
| 2u.    | PHA use only                          |               |                                               |
| ta. Ty | pe of action codes                    | 6 = 5         | nd Participation                              |
| 2 = An | nual Reexamination                    | 7 = 0         | ther Change of Unit                           |
|        | erim Reexamination                    | 8 = F3        | SS/WW Addendum Only                           |
| 5 = Po | rtability Move-out (VO only)          | 10 = 1        | ssuance of Voucher (VO only)                  |

## eVMS Reports & Best Practices

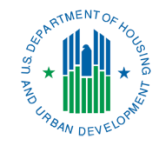

#### <u>Reports</u>

- eVMS is currently developing a Reporting module that will give users extensive reporting capabilities, including ADHOC and custom reports.
- In the current system version, there is the "50058 Family Level Detail Report."
- This report will enable PHAs to view all applicable 50058s used in their HAP Disbursement.

| PHA Cod | First Name | Last Name<br>Initial | Program Type | Voucher Ty | Type of Acti | 50058 Effective<br>Date | Special Programe<br>(2n.1) | Special Program<br>(2n.2) | Correction Indica | Portability<br>Indicator | 50058 Submitting |
|---------|------------|----------------------|--------------|------------|--------------|-------------------------|----------------------------|---------------------------|-------------------|--------------------------|------------------|
| AR031   | K          | Y                    | VO           | TBV        | 3            | 1/1/2025                |                            |                           | N                 | N                        | AR031            |
| AR031   | К          | Y                    | VO           | TBV        | 3            | 1/1/2025                |                            |                           | N                 | N                        | AR031            |
| AR031   | K          | Y                    | VO           | TBV        | 2            | 5/1/2024                |                            |                           | N                 | N                        | AR031            |
| AZ005   | J          | A                    | VO           | TBV        | 3            | 12/1/2024               |                            |                           | N                 | Y                        | AZ001            |

\*This is only a portion of the 50058 data fields included in the report

## eVMS Reports & Best Practices

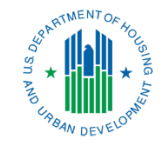

#### **Best Practices**

#### How can I be sure all applicable 50058s were included in a HAP disbursement calculation?

- Pull a PIC ADHOC report showing all current 50058 records and compare it to a similar report from your system of record.
  - *Historic 50058 records in PIC need to be viewed by participant.*
- Compare the eVMS "50058 Family Level Detail Report" to a 50058 report from your system of record.

#### What should I look for?

- Check that all 50058s were submitted and accepted to PIC.
- Check the timing of when the 50058 was submitted to PIC.
  - Was it before or after that month's close cycle?
- Is there a hold or abatement?
- Is the participant out of a unit and searching?
- Is it a portability billing participant with an MTW PHA?

### eVMS Reports & Best Practices

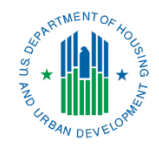

#### **Best Practices**

What happens if my calculated HAP disbursement is lower than my monthly need?

- Confirm that all 50058s have been submitted and accepted to PIC prior to that month's close cycle.
- Identify any 50058s needing correction and ensure they are submitted/accepted to PIC.
  - eVMS will automatically create a retro-adjustment in the following months calculation.
- Contact your assigned Financial Management Center (FMC) Financial Analyst to request a drawdown from your available HUD Held Reserves.

#### What happens if there was an overpayment in my HAP disbursement?

- Identify the 50058s that need to be corrected and ensure they are submitted/accepted to PIC.
  - EVMS will automatically create a retro-adjustment in the following months payment.
- The HUD Financial Management Division (FMD) performs annual VMS HAP reconciliations, which can result in overpayments and offsets against future HAP disbursements.
  - For example: an active participant is out of a unit and searching, abatement/holds/etc.

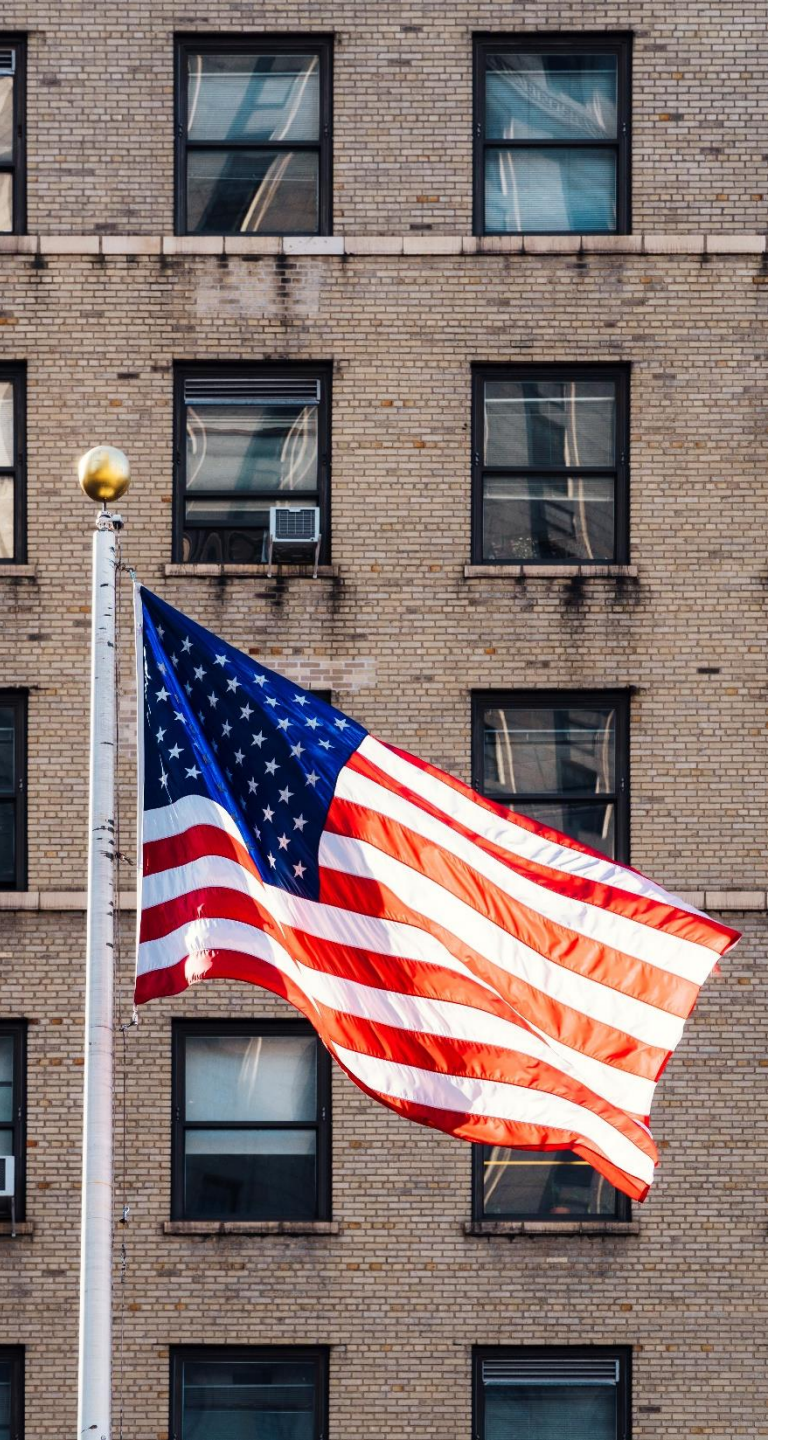

# Importance of Accurate 50058 Reporting

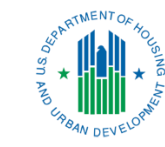

## Importance of Accurate 50058 Reporting

Since disbursements of HAP will be dependent on 50058 data, the timely and accurate submissions of 50058s have greater importance.

For SEMAP purposes, 50058s are due within 60 days of the effective date of the transmission. However, 50058s should be submitted on a regular basis and rejected submissions should be corrected quickly.

Incomplete 50058 reporting could result in inaccurate disbursements of HAP and administrative fees.

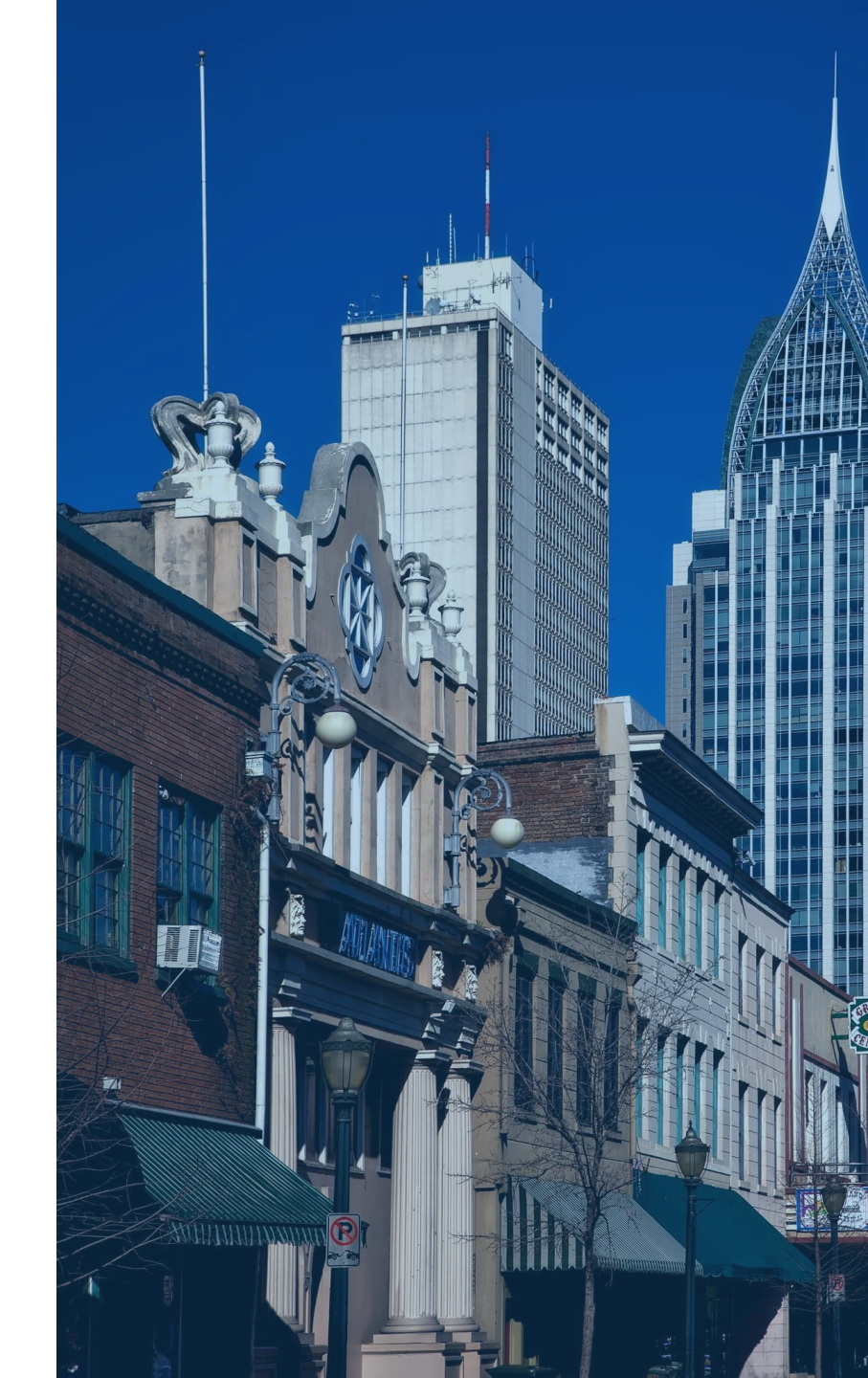

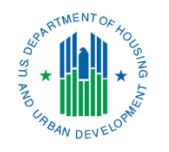

## PIC Error Dashboard

HUD developed the **PIC Error Dashboard** to provide PHAs with an updated view of current PIC errors and a snapshot of performance.

Use the dashboard to determine your PHA's current errors. Once corrected in the system of record, check the dashboard regularly (see updated date on the dashboard) to ensure the errors were corrected and accepted in PIC.

To access, <u>visit HUD's website</u>. Check HUD Exchange to view current training materials.

|       |                 |        |     | ł      | PIC  | Errc<br>5005 | or Das<br>8 Fatal Erro | hboar          |
|-------|-----------------|--------|-----|--------|------|--------------|------------------------|----------------|
| State | PHA Code & Name |        | MTW |        | Size |              | Program Type           | w/ Fatal Error |
| All   | All             | $\sim$ | All | $\sim$ | All  | $\checkmark$ | All                    |                |

#PH

**Fatal Error Report:** The following table displays records submitted by the PHAs in the IMS/PIC system that were rejected as a result of fatal errors. This data is pulled manually from the PIC system, the data is **updated weekly and is current as of the date noted in the top right hand corner**. These PIC submissions need to be corrected and resubmitted to PIC. Use the "PIC Submission Date," "Ticket Number," and "Form Number" to identify the 50058(s) that need to be corrected and resubmitted. 50058 Submission FAQs. 50058 Special Program Codes. PHA sizes listed in this dashboard are defined by the combined unit totals, as follows: extra small (0-249), small (250-549), medium (550-4999), large (5,000-57,999), extra large (58,000 or larger).

| PHA<br>Code | PHA Name                    | Ticket<br>Number | Unique ID  | Form<br>Number | Error<br>Number | Error Field<br>Data | Special<br>Program<br>Codes |                                                                                         |
|-------------|-----------------------------|------------------|------------|----------------|-----------------|---------------------|-----------------------------|-----------------------------------------------------------------------------------------|
| -           | Housing Finance Corporation | 0023440000       | 234400002  | 2              | 2               | 3n                  | _                           | A Voucher record<br>exist. Portability M                                                |
|             | Housing Finance Corporation | 0452540000       | 4525400003 | 3              | 15              | 2a                  |                             | 2(a)(Action Type) r<br>or 4(Move in) for H<br>If 2(a)(Action Type)<br>action type 5(Mov |
|             | Housing Finance Corporation | 0452540000       | 4525400003 | 3              | 16              | 2a                  |                             | 2(a)(Action Type) r<br>type for the House                                               |
|             | Housing Finance Corporation | 0452540000       | 4525400004 | 4              | 32              | 2a                  |                             | 2(a)(Action Type) r<br>or 4(Move in) for H<br>If 2(a)(Action Type)<br>action type 5(Mov |
|             | Housing Finance Corporation | 0452540000       | 4525400004 | 4              | 33              | 2a                  |                             | 2(a)(Action Type) r<br>type for the House                                               |
|             | Housing Finance Corporation | 0565140000       | 5651400004 | 4              | 6               | 2b                  |                             | Cannot be earlier t                                                                     |
|             | Housing Finance Corporation | 0573240000       | 5732400002 | 2              | 1               | 2b                  |                             | Cannot be earlier t                                                                     |
|             | Housing Finance Corporation | 0573240000       | 5732400002 | 2              | 4               | 2a                  |                             | 2(a)(Action Type) r<br>or 4(Move in) for H<br>If 2(a)(Action Type)                      |

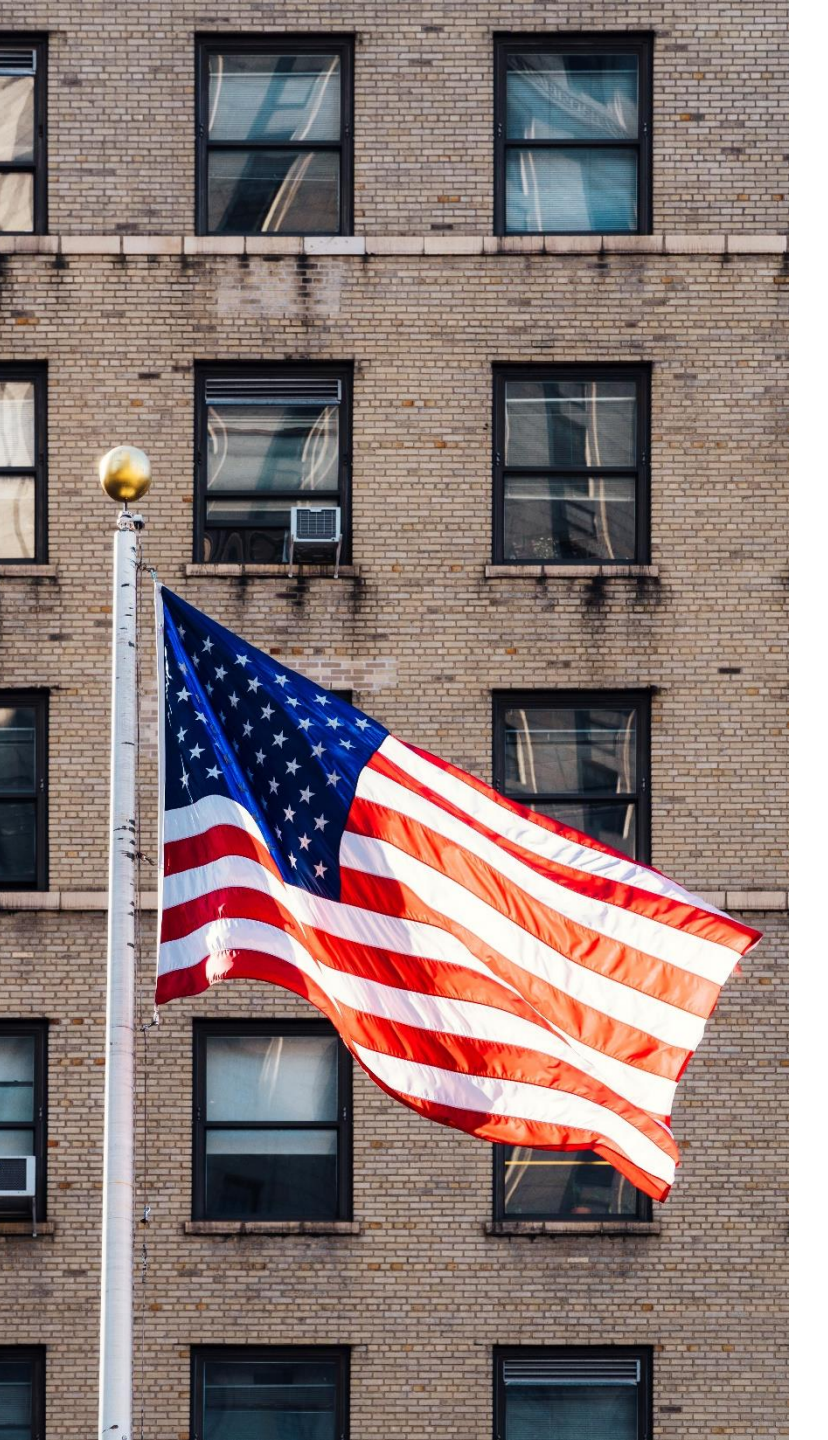

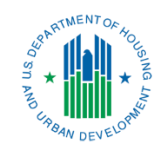

## Demo & Use of eVMS

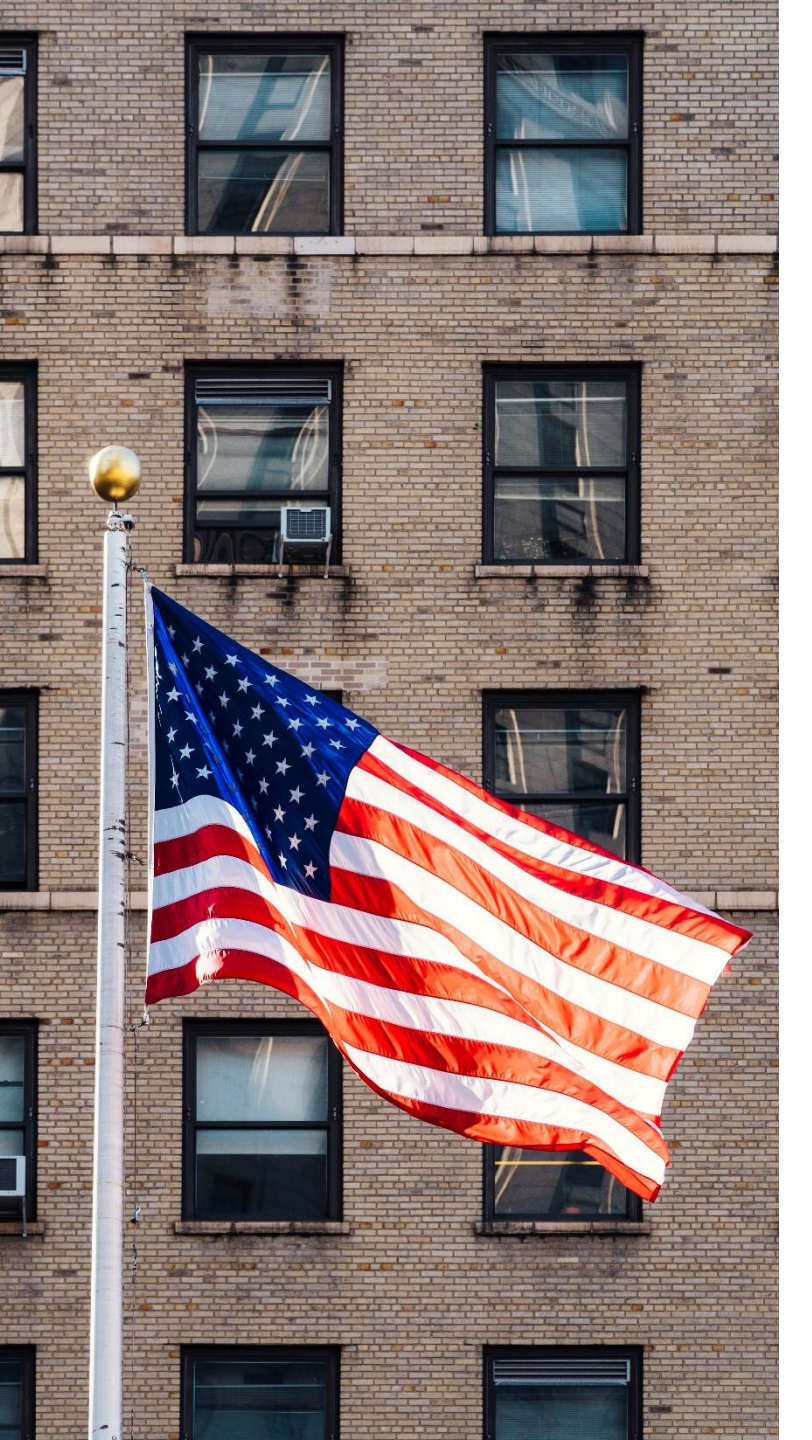

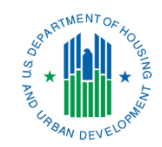

## Additional Resources

## **Obtaining Access**

- PHA's need to use their Secure Systems (WASS) Coordinators to assign the eVMS "Role"
  - Please refer to the "Welcome" email for screenshots and procedures.

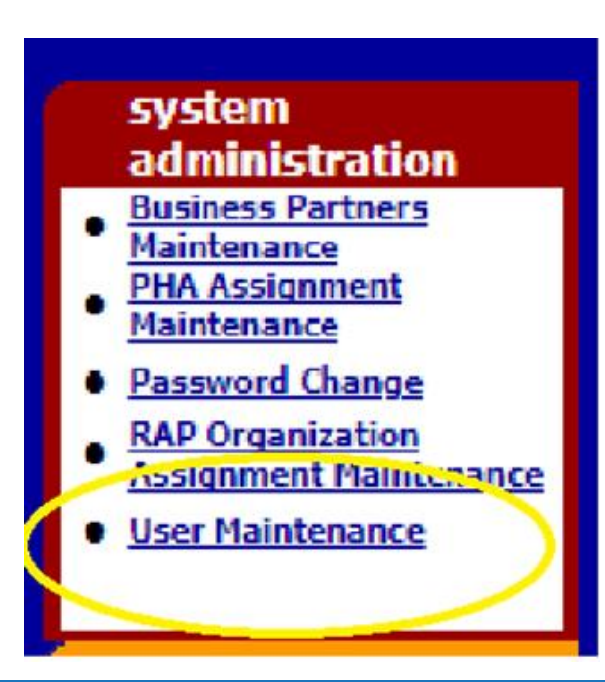

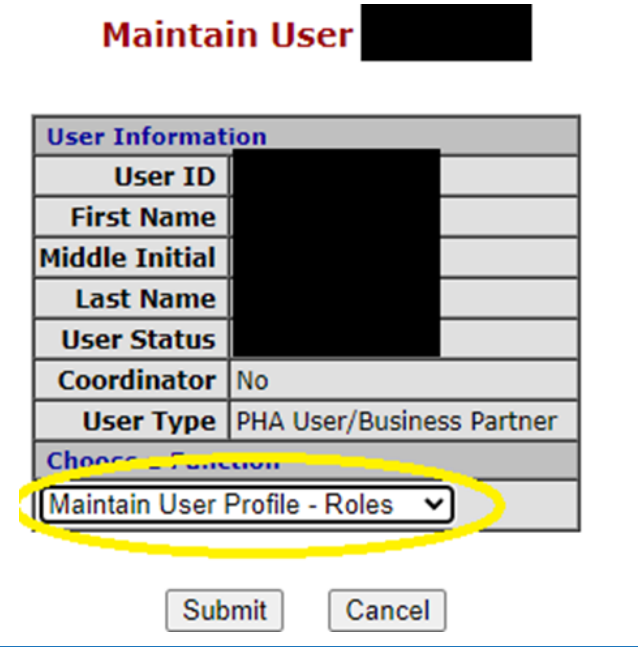

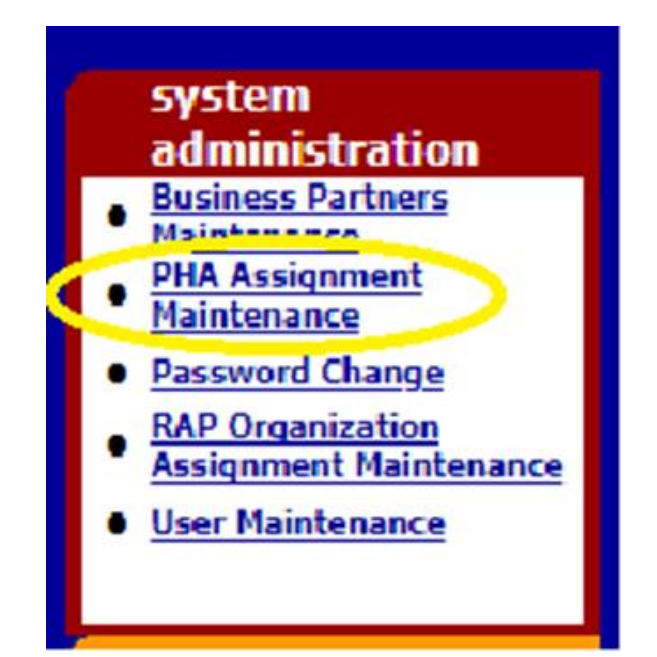

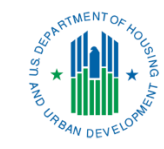

## Accessing eVMS

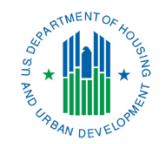

## Using the internet browser (must use Google Chrome), access eVMS through <u>REAC HUD Secure</u> <u>Systems</u>:

| PIH Home                  | About PIH                          | Public Housing                        | Housing Choice |
|---------------------------|------------------------------------|---------------------------------------|----------------|
| Home / RE                 | AC                                 |                                       |                |
| System L                  | ogin                               | _                                     | PIH            |
| Existing us               | ers: Login her                     | e                                     |                |
| Need to ac                | cess HUD syste                     | ems? Register onlin                   | e              |
| Forgot Pas                | sword? Passwo                      | ord Reset                             | 1              |
| Note: Pass<br>provide exa | word reset will<br>act information | require you to<br>n from your origina | 1              |
| registratio               | n                                  |                                       | 5              |
| Helpful T                 | ools                               |                                       |                |

Select Login here within the

System Login heading.

User ID User ID Password Login Cancel N: r User ID will be locked after three incorrect login attemp pot your password? Click this link to access Reset Passwo re is an inactivity timeout of 30 minutes. Please save you re is a session timeout of 4 hours. Once reached, you wilk k where you left off. computer system, and all the systems associated with the exted by a computer security system; unauthorized access itored.

Enter your credentials. Accept the legal warning.

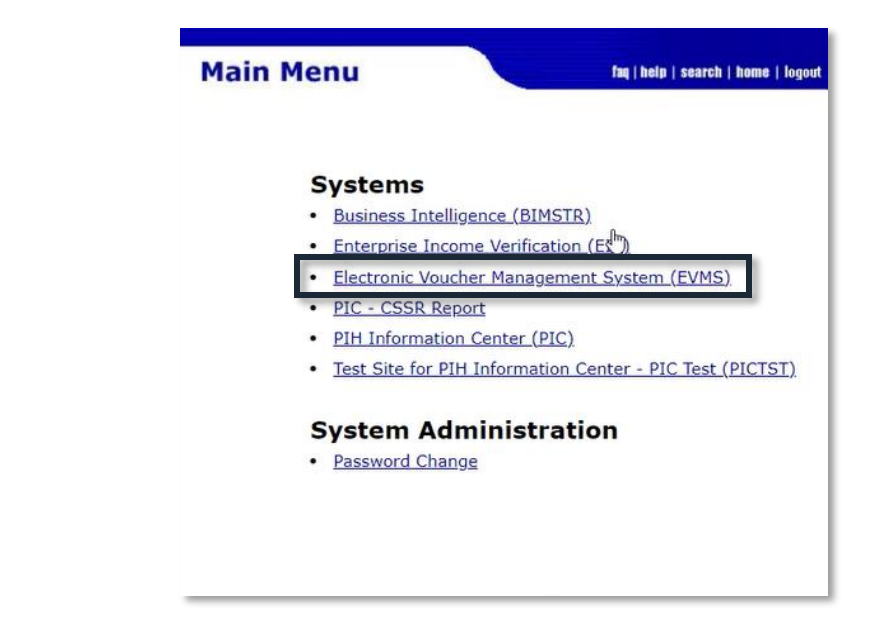

Select Electronic Voucher Management System (eVMS).

#### eVMS User's Manual

CVR

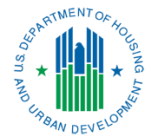

#### Enterprise Voucher Management System (eVMS)

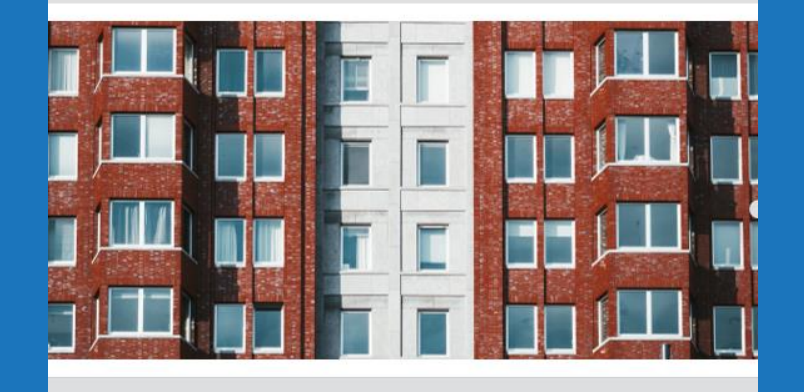

#### PHA User Guide

© 2022 U.S. Department of Housing and Urban Development. All rights reserved. Design and Content Development by CVR Associates, Inc.

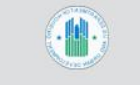

#### 1.2 50058 Family-Level Calculation

The **58 Calculation** page can be viewed by clicking the link to the right of the line item **58 Calculation**. Under that line, the date of the most recent data is displayed. On this page, the calculated HAP is shown. The dollar amounts generated are based on calculations using 50055 data from the previous day.

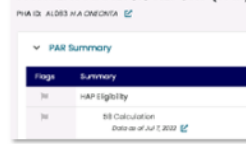

PAYMENT ANALYSIS REPORT (PAR)

Line items for the 50058 are displayed, including:

- Section 11: Project-Based HAP
- Section 12: Tenant-Based HAP
- Section 15: Homeownership (HOV) HAP

In addition, tracking for port-ins is provided on this page. This is the number of vouchers that are classified as portability-in (action code 4 from the 50058) for the current and last month calculation for the PHA.

See the image below for an example of the 58 Calculation page. Just like the PAR Summary page, there are columns with the value for that day, the previous month, and the difference from the previous month. A user can extract the current view of the 58 Calculation page at any time by clicking the **Print** button ( <code>Print D</code>) in the upper right corner of the screen.

To exit the 58 Calculation page, select the X in the upper right corner of the screen.

| 58 Ca | lculation                              | р           | 4A ID: ALCOI HOUSING Authority of a | Print 🔒<br>he Birmingham District 🕑 |
|-------|----------------------------------------|-------------|-------------------------------------|-------------------------------------|
| Poge  | Summary                                | PAR Today   | Last Month Colouisted               | Difference                          |
| 14    | Total 58 HAP Eligibility Cale. Ame.    | \$3,533,231 | 1.                                  | \$0,500,201                         |
| 76    | Section 11 - Project Based Voucher HAP | 81          | 1.                                  | 5 -                                 |
| 74    | Section 12 - Tenant Based Voucher HAP  | \$3,533,231 | 8 -                                 | \$3,533,231                         |
| [10]  | Section 15 - Homeownership HAP         | 8.          | ş.                                  | 5 -                                 |
| 74    | 58 Updates                             |             |                                     |                                     |
| 74    | Past month owed to PHAs (+)            | 8 -         | 8 -                                 | s -                                 |
| 74    | Past month due to HUD (-)              | 5 -         | ş.                                  | 5 -                                 |
| 74    | Nut HAP update (+{-)                   | 4.          | 8 -                                 | 8.                                  |

Figure 3: 58 Calculation Page

eVMS PHA User Guide ©2022 CVR Associates, Inc. All rights reserved.

Page 8

## **Additional Resources**

In addition to this webinar, the following resources will be available on the <u>HUD eVMS Website</u>:

- eVMS Guidebook that provides step-by-step instructions for using eVMS (also provided with this webinar).
- PIC Error Dashboard Webinar and the PIC Error Correction Guidebook.
- Videos and handouts about correcting the most common PIC errors and correction walkthroughs (coming soon).
- eVMS webinars reviewing the software in-depth as well as best practices for implementation (coming soon).

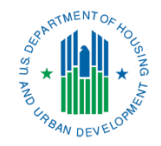

Access the <u>PIC/IMS User Manuals</u> to review comprehensive instruction on IMS/PIC sub-modules.

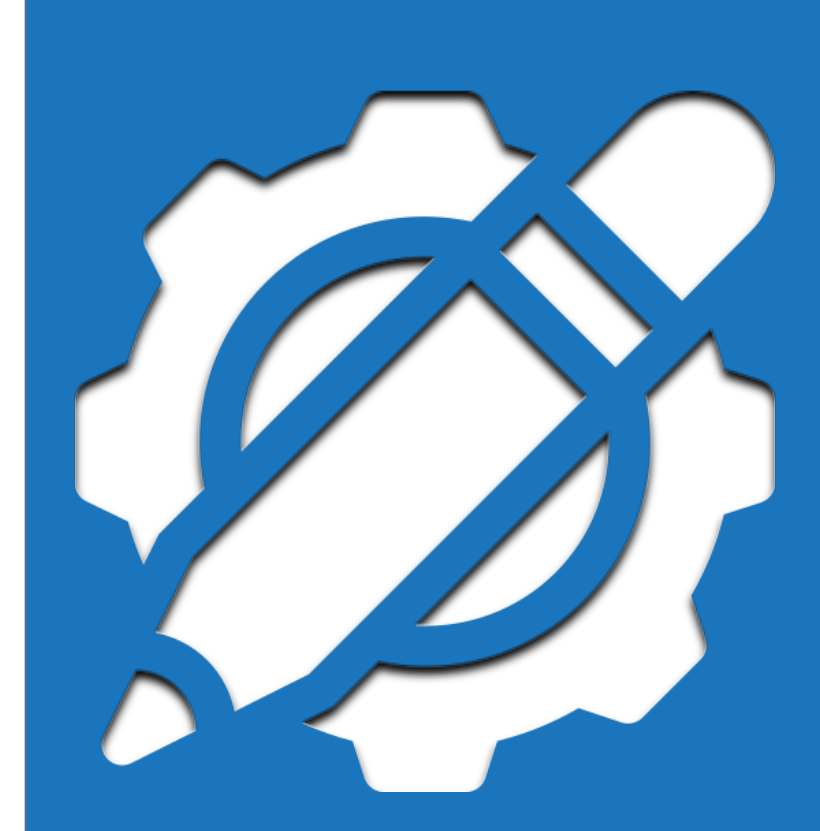

## **Additional Resources**

- For 50058 PIC Submission assistance, contact your local PIC <u>Coach</u>.
  - HUD is offering Technical Assistance for PHAs needing additional 50058 submission assistance. This can be set up through your local PIC Coach.
- eVMS Calculation assistance can be provided by your Financial Management Center (FMC) Financial Analyst.
- eVMS System questions or suggestions: <u>AskEVMS@hud.gov</u>

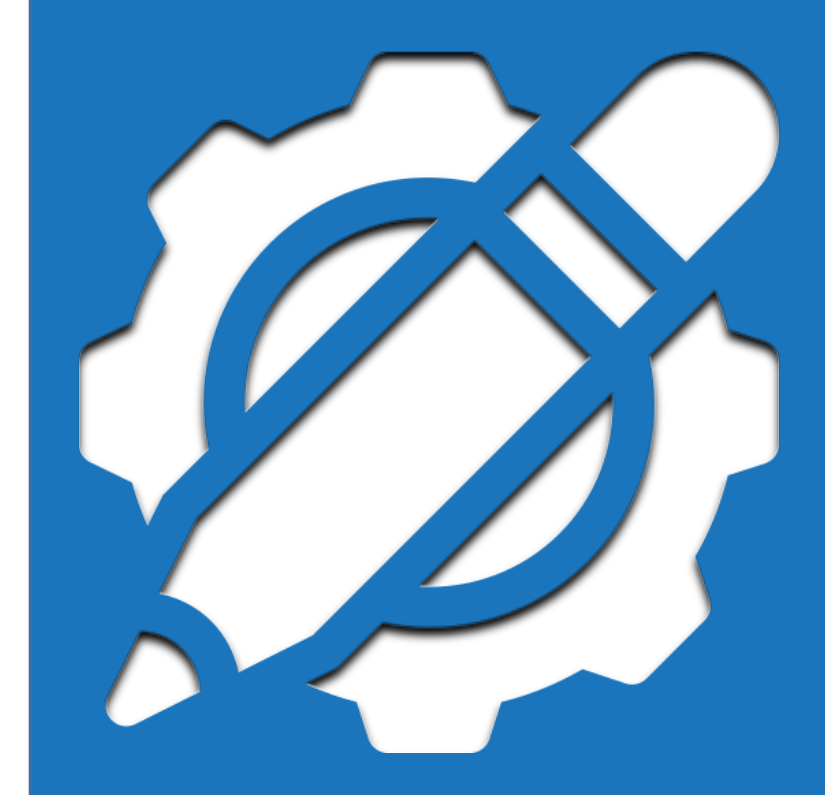

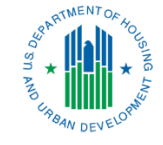

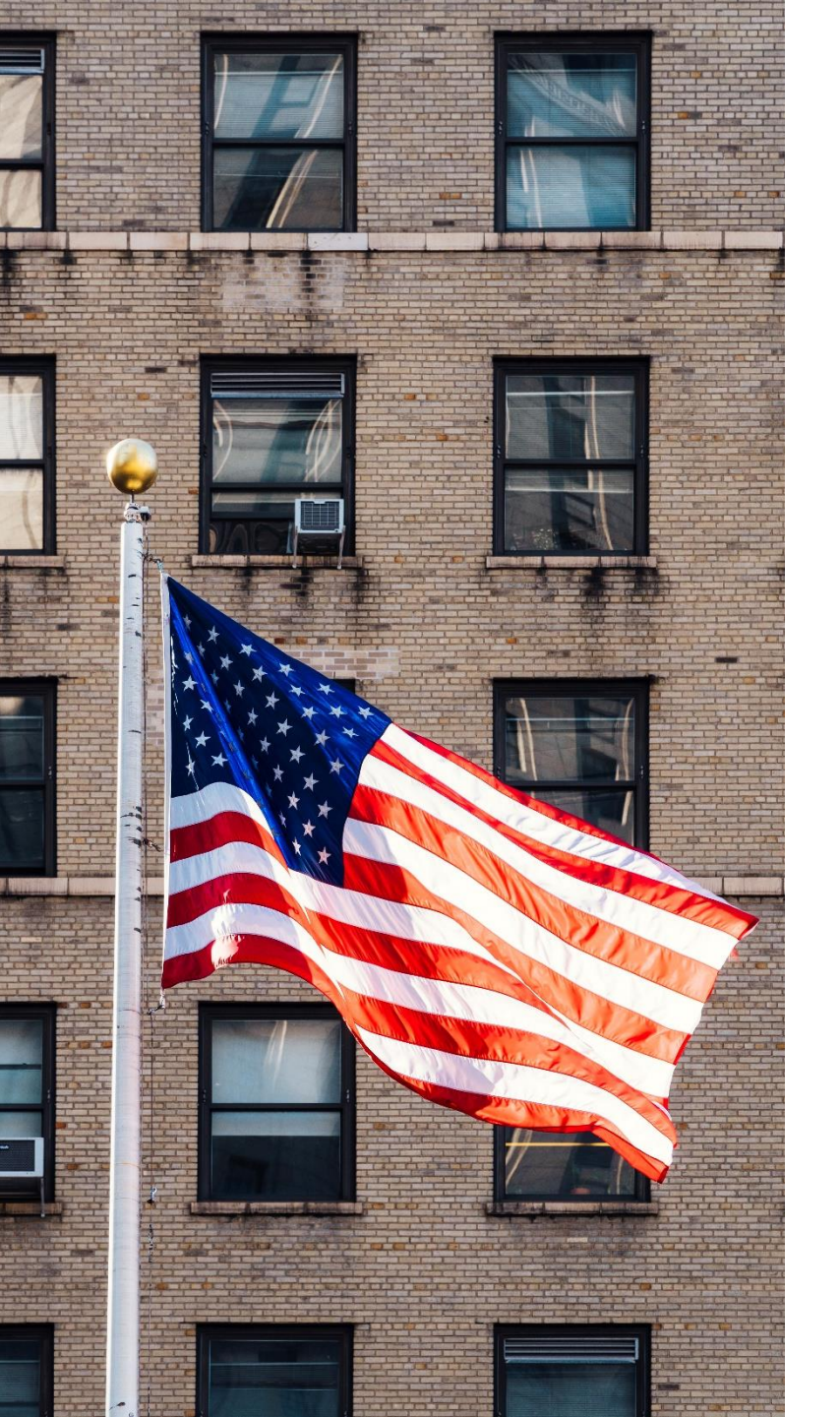

## G SN AND EVELOPM

## Questions and Answers

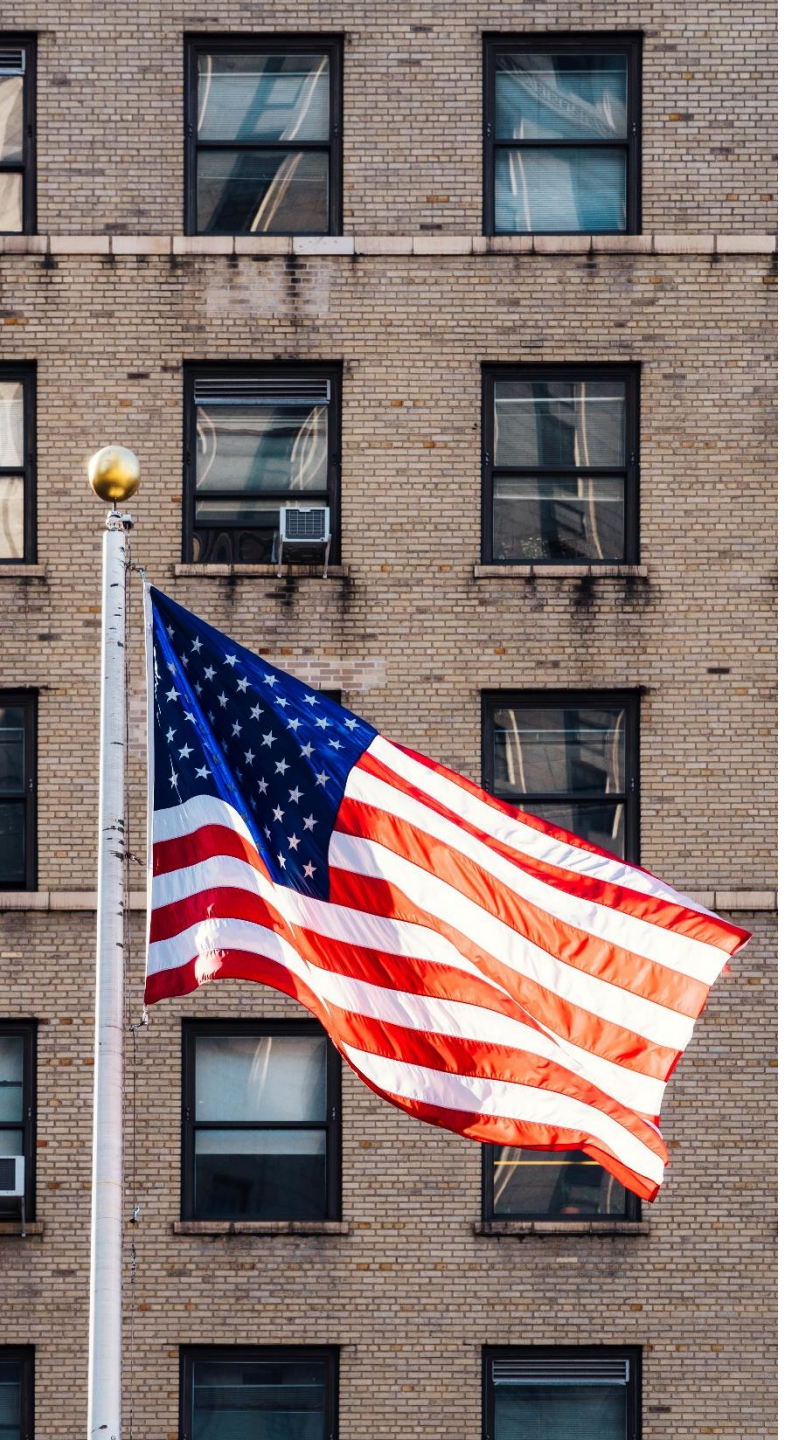

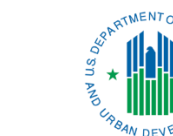

## Screenshots

## Landing Page

The landing page is the **Payment Analysis Report (PAR) Summary** page, which shows:

- HAP calculations
- 50058 family-level calculations
- VMS adjustments
- Estimated balances
- Funding statements

#### PAYMENT ANALYSIS REPORT (PAR)

PHA ID: MS006 Tennessee Valley Regional Housing Authority 🖸

#### ✓ PAR Summary

| Flags                       | Summary                                     | PAR Today 🗎                 | Last Month Calculated | Difference      |
|-----------------------------|---------------------------------------------|-----------------------------|-----------------------|-----------------|
| 10                          | HAP Eligibility                             | \$571,905                   | \$538,462             | \$33,443        |
| 10                          | 58 Calculation<br>Data as of Feb 18, 2025 🔀 | <u>\$562,399</u>            | <u>\$529,611</u>      | <u>\$32,788</u> |
| <b>W</b>                    | VMS Adjustments<br>Data as of Feb 12, 2015  | <u>\$1,742</u>              | <u>\$1,742</u>        | <u>\$ -</u>     |
| <b> u</b>                   | 2% Margin                                   | <u>\$11,248</u>             | <u>\$10,592</u>       | \$656           |
| <b>W</b>                    | VMS 🛃                                       |                             |                       |                 |
| <b> </b> 1                  | Available Budget Authority                  | \$ -                        | \$4,852,869           | (\$4,852,869)   |
| 10                          | Available HUD Held Reserves                 | able HUD Held Reserves \$ - |                       | \$ -            |
| 10                          | HAP Payment Amount                          | (\$571,905)                 | (\$538,462)           | (\$33,443)      |
| <b>ju</b>                   | Estimated Balance 🗹                         | (\$571,905)                 | \$4,314,407           | (\$4,886,312)   |
| <b>inload F</b><br>elect Do | Funding Statement<br>ite - Download         |                             |                       |                 |
|                             |                                             |                             |                       |                 |
|                             |                                             |                             |                       |                 |
|                             |                                             |                             |                       | ,               |
|                             |                                             | -                           |                       | -               |

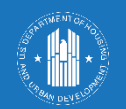

#### PAYMENT ANALYSIS REPORT (PAR) PHA ID: MS006 Tennessee Valley Regional Housing Authority Click to access the 58 Calculation page.

PAR Summary

| Flags                  | Summary                                    | PAR Today 🗎                                     | Last Month Calculated       | Difference      |
|------------------------|--------------------------------------------|-------------------------------------------------|-----------------------------|-----------------|
| 10                     | HAP Eligibility                            | \$571,905                                       | \$538,462                   | \$33,443        |
| 10                     | 58 Calculation<br>Data as of Feb 18, 2025  | Click to acc                                    | ess the VMS                 | <u>\$32,788</u> |
| 10                     | VMS Adjustments<br>Data as of Feb 12, 2015 | Adjustme                                        | ents page.                  | <u>\$ -</u>     |
| 100                    | 2% Margin                                  | <u>\$11,248</u>                                 | <u>\$10,592</u>             | <u>\$656</u>    |
| 10                     | VMS 🛃                                      |                                                 |                             |                 |
| 100                    | Available Budget Authority                 | Click to a                                      | access the                  | (\$4,852,869)   |
| 10                     | Available HUD Held Reserves                | Fstimated R                                     | alance nage                 | \$ -            |
| 100                    | HAP Payment Amount                         | Lotimated D                                     | alance page.                | (\$33,443)      |
| 100                    | Estimated Balance 🗹                        | (\$571,905)                                     | \$4,314,407                 | (\$4,886,312)   |
| Download F<br>February | 2025 - Download                            | Select a date and d<br>the <b>Funding State</b> | lownload<br>e <b>ment</b> . |                 |

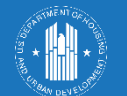

### Navigating the PAR

Once a page is opened, use the buttons on the top-right corner to **extract** (.csv), **print**, or **close** the page.

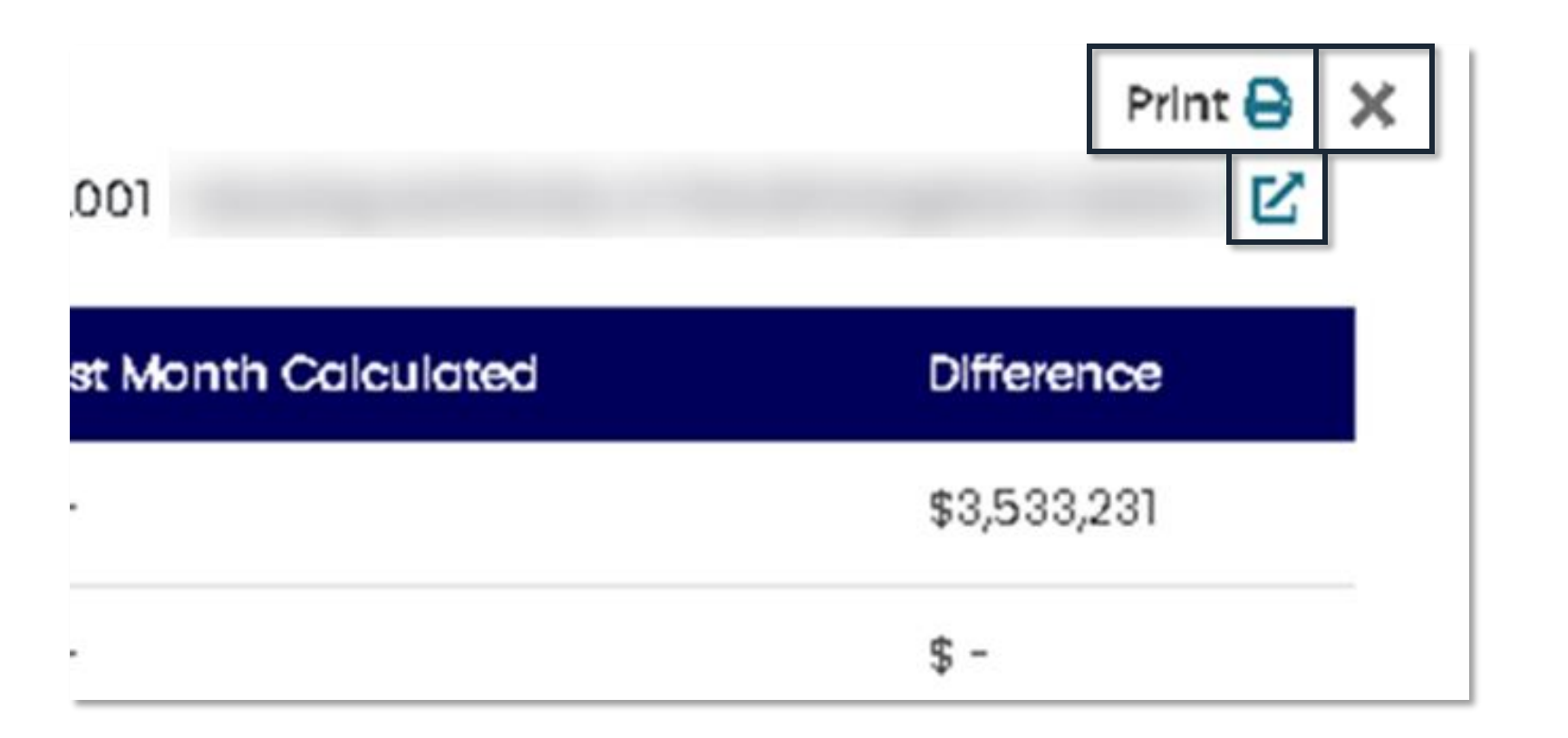

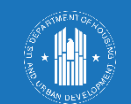

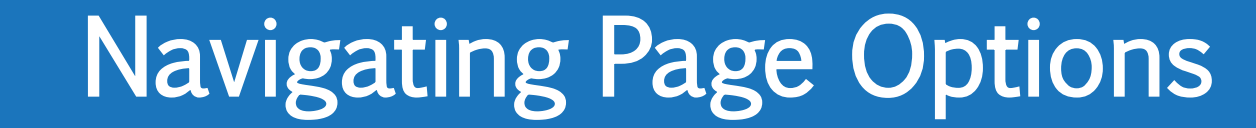

#### The calculated HAP displays data based on the previous day's 50058s.

#### **58** Calculation

PHA ID: MS006 Tennessee Valley Regional Housing Authority 🗹

|          | Flags | Summary                                               | PAR Today | Last Month Calculated | Difference |
|----------|-------|-------------------------------------------------------|-----------|-----------------------|------------|
|          |       | Total 58 HAP Eligibility Calc. Amt.                   | \$562,399 | \$529,611             | \$32,788   |
| Line ite | ems   | 58 Current Period HAP                                 | \$562,399 | \$526,679             | \$35,720   |
| for th   | ne    | Section 11 - Project Based Voucher HAP                | \$ -      | \$ -                  | \$ -       |
| 50058    | 8     | Section 12 - Tenant Based Voucher HAP                 | \$561,711 | \$525,991             | \$35,720   |
|          | 10    | Section 15 - Homeownership Voucher HAP                | \$688     | \$688                 | \$ -       |
|          | ju -  | Retro-Adjusted HAP due to Historic 58 Updates         | \$ -      | \$2,932               | (\$2,932)  |
|          | )W    | Section 11 - Project Based Voucher Retro-Adjusted HAP | \$ -      | \$ -                  | \$ -       |
|          | 10    | Section 12 - Tenant Based Voucher Retro-Adjusted HAP  | \$ -      | \$2,932               | (\$2,932)  |
|          | 14    | Section 15 - Homeownership Voucher Retro-Adjusted HAP | \$ -      | \$ -                  | \$ -       |
| 14       |       | Portability                                           |           |                       |            |
|          | ju -  | Port-Ins                                              | 10        | 9                     | 1          |
|          |       |                                                       |           |                       |            |

Action Code 4

from 50058

#### 58 Calculation

Print 🖶 🗙

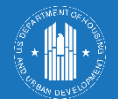

#### Any reported fraud recovery or MTW non-HAP expenses are included in the final HAP calculation on this page.

|                           | VMS Adjustments         Flags       Summary         Image: Total VMS HAP Expense       Image: Total MTW VMS HAP         Image: Total MTW VMS HAP       Image: MTW HCV Admin         Image: MTW Rehab       Image: MTW Debt Service         Image: MTW Development       Image: MTW Local Housing         Image: MTW Other 1       Image: MTW Other 1 | ΡΗΑ ΙΙ                |                                                                                                    | Print 🖨 🗙 |             |                    |
|---------------------------|----------------------------------------------------------------------------------------------------|-----------------------|----------------------------------------------------------------------------------------------------|-----------|-------------|--------------------|
|                           | Flags                                                                                                    | Summary               | Imments       PHA ID:         IV       PAR Today       Last Month Calculated       Difference         MIS HAP Expense       S1128       S-1         IV Was HAP       S-1       S-1         IV Was HAP       S-1       S-1         IV Nos HAP       S-1       S-1         V No Vadmin       S-1       S-1         V Rehab       S-1       S-1         V Debt Service       S-1       S-1         V Development       S-1       S-1         V Cool Housing       S-1       S-1         V Other 1       S-1       S-1         V Other 2       S-1       S-1       S-1         V Other 3       S-1       S-1       S-1 |           |             |                    |
|                           | - 10                                                                                                    | Total VMS HAP Expense | \$1,128                                                                                                    | \$1,128   | <b>\$ -</b> |                    |
|                           | 1                                                                                                    | Fraud Recovery        | \$1,128                                                                                                    | \$1,128   | \$ -        |                    |
| Fraud Recovery            | 10                                                                                                    | Total MTW VMS HAP     | \$ -                                                                                                    | \$ -      | \$ -        |                    |
| imported from             | 10                                                                                                    | MTW HCV Admin         | \$ -                                                                                                    | \$ -      | \$ -        |                    |
|                           | 10                                                                                                    | MTW Rehab             | \$ -                                                                                                    | \$ -      | T           | otal HAP for the   |
| VIVIS/                    | 10                                                                                                    | MTW Debt Service      | \$ -                                                                                                    | \$ -      | da          | v. last month, and |
|                           | 10                                                                                                    | MTW Development       | \$ -                                                                                                    | \$ -      |             | the difference     |
|                           | 10                                                                                                    | MTW Local Housing     | \$ -                                                                                                    | \$ -      | _           |                    |
|                           | 1                                                                                                    | MTW Other 1           | \$ -                                                                                                    | \$ -      | \$ -        |                    |
|                           | 10                                                                                                    | MTW Other 2           | \$ -                                                                                                    | \$ -      | \$ -        |                    |
|                           | 10                                                                                                    | MTW Other 3           | \$ -                                                                                                    | \$ -      | \$ -        |                    |
| All MTW-<br>related items |                                                                                                    |                       |                                                                                                    |           |             | P                  |

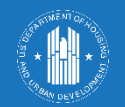

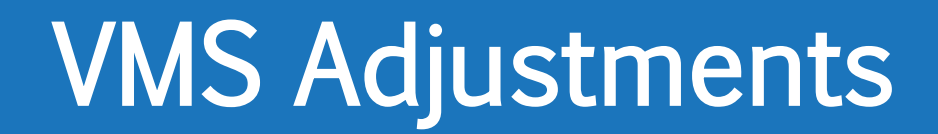

Recorded transactions on this page include **disbursements**, **Budget Authority** funding allocated to the PHA, **PHA-Held Reserves** and **HUD-Held Reserves** adjustments, and **Remaining Budget Authority** transferred to HUD-Held Reserves (end of the calendar year).

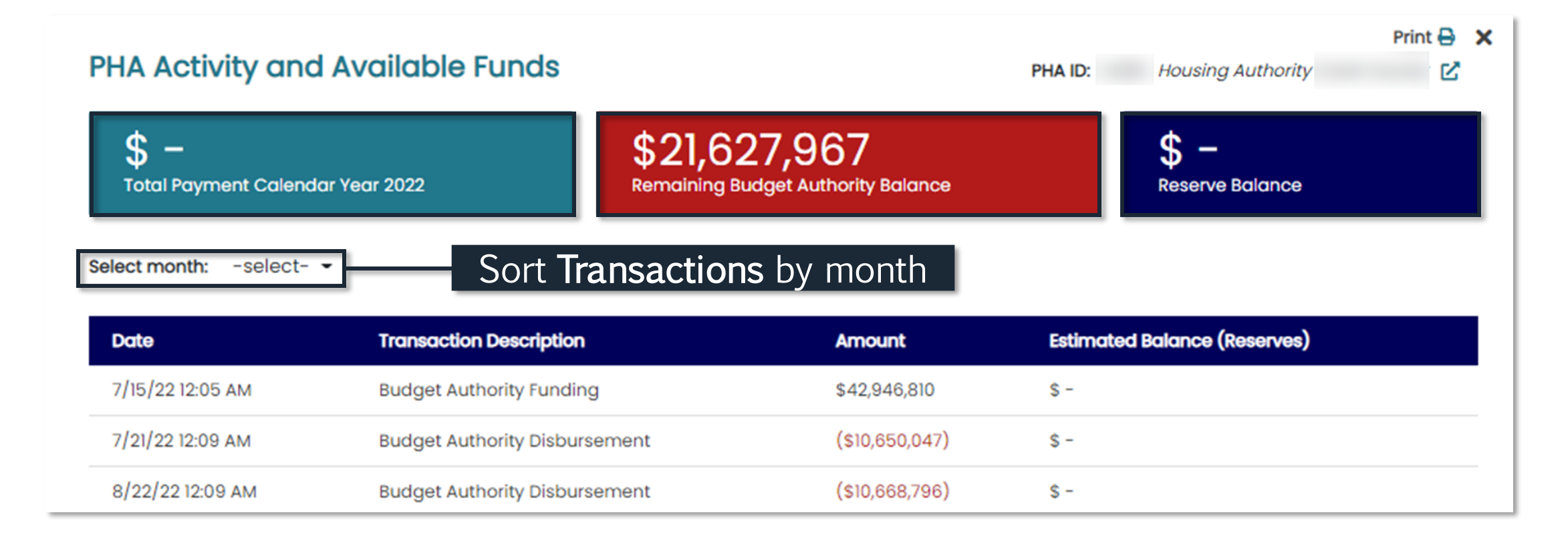

NOTE: If a certain month is selected when the Print or Extract button is selected, only that month's data will be shown.

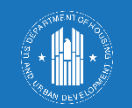

#### **Estimated Balance**

|                  |    | PHA HAP Funding Monthly Statement                                                  | February 2025   |                              |          |           |
|------------------|----|------------------------------------------------------------------------------------|-----------------|------------------------------|----------|-----------|
|                  |    |                                                                                    |                 |                              |          |           |
|                  |    |                                                                                    |                 |                              |          |           |
|                  |    |                                                                                    |                 |                              |          |           |
|                  | 1  | PHA Name                                                                           | Tennessee Valle | y Regional Housing Authority |          |           |
|                  | 2  | PHA Number                                                                         | MS006           |                              |          |           |
|                  | 3  | Program Type                                                                       | HCV             |                              |          |           |
|                  |    |                                                                                    |                 |                              |          |           |
|                  | ·  |                                                                                    |                 |                              |          |           |
| Available funde  |    |                                                                                    |                 |                              |          |           |
| Available futius |    | Total PIC 50058 HAP Costs Reported:                                                |                 |                              |          |           |
| from HI ID       | 4  | February 2025 50058 Calculation                                                    |                 | \$ 526,679                   | -        |           |
|                  | 5  | Retro-Adjustment due to Historic 58 Updates                                        |                 | \$ 2,932                     | -        |           |
|                  | 6  | Margin (2% of (Line 4 + Line 5))                                                   | 2%              | \$ 10,592                    |          |           |
|                  | 7  | VMS Adjustments                                                                    |                 | \$ 1,742                     | <u> </u> |           |
|                  | 8  | Total Calculated Monthly Need (Line 4 + Line 5 + Line 6 - Line 7)                  |                 |                              | \$       | 538,462   |
|                  |    |                                                                                    |                 |                              |          |           |
|                  |    | Available Funds for Monthly Disbursement                                           |                 |                              |          |           |
|                  | 9  | Obligated Undisbursed Budget Authority as of 1/21/25                               |                 | \$ 4,852,869                 |          |           |
|                  | 10 | HUD Held Reserves as of 1/21/25                                                    |                 | \$ -                         |          |           |
|                  | 11 | Funds Available (Line 9 + Line 10)                                                 |                 |                              | \$       | 4,852,869 |
|                  | _  | Disbursements                                                                      |                 |                              |          |           |
|                  | 12 | Calculated Monthly Need (Line 8) PIC 50058 as of 1/21/25                           |                 | \$ 538,462                   |          |           |
|                  | 13 | PHA Held Reserves                                                                  |                 | \$ -                         |          |           |
|                  |    | Net Disbursement (Line 12 - Line 13, Minimum \$0, Limited to Funds Available, Line |                 |                              |          |           |
|                  | 14 | 11)                                                                                |                 |                              | \$       | 538,462   |
|                  | 15 | Remaining to Offset for Remaining Months                                           |                 | \$ -                         |          |           |
|                  |    |                                                                                    |                 |                              |          |           |
|                  |    | Comments                                                                           |                 |                              |          |           |
|                  | 16 |                                                                                    |                 |                              |          |           |
|                  |    |                                                                                    |                 |                              |          |           |
|                  |    |                                                                                    |                 |                              |          |           |
|                  |    |                                                                                    |                 |                              |          |           |
|                  |    |                                                                                    |                 |                              |          |           |

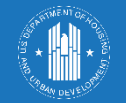

## Funding Statement

#### Click > to open at the bottom of the PAR page.

#### PAR Admin Fee

| Flags       | Summary                      | PAR Today 🗎 | Last Month Calculated | Difference |
|-------------|------------------------------|-------------|-----------------------|------------|
| 10          | Total Admin Fee              | \$67,264    | \$63,133              | \$4,131    |
| <b>ju</b> . | Column A Units               | 600         | 600                   | -          |
| 10          | Column A Rate                | 63.36       | 63.36                 | -          |
| <b>W</b>    | Column B Units               | 790         | 702                   | 88         |
| 10          | Column B Rate                | 59.14       | 59.14                 | -          |
| <b>ju</b>   | Column A Admin Fee           | \$38,016    | \$38,016              | \$ -       |
| <b>ju</b>   | Column B Admin Fee           | \$46,721    | \$41,516              | \$5,205    |
| <b>I</b> U  | Total Col A + Col B          | \$84,737    | \$79,532              | \$5,205    |
| <b>ju</b>   | Proration Factor             | 0.7938      | 0.7938                | -          |
| <b>N</b>    | Admin Fees Calculated        | \$67,264    | \$63,133              | \$4,131    |
| <b>I</b> U  | Admin Fees Obligated (CY)    | \$ -        | \$ -                  | \$ -       |
| <b>ju</b>   | Prior Year Over-Disbursement | \$ -        | \$ -                  | \$ -       |
| 10          | Balance (Over/Under)         | \$ -        | \$ -                  | \$ -       |

**Total Admin Fee** today, last month, and the difference

Details about **Column A and B** (units, rates, admin fees, etc.)

Admin fees, proration factors, disbursements, and the balance

### PAR Admin Fee

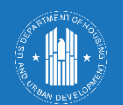

| Click t<br>res                                                 | to see additional<br>ources/tabs.                             |                                               |                                                          | Click to <b>Prir</b><br>PAR Sum           | nt/Extract<br>nmary. |                   |   |
|----------------------------------------------------------------|---------------------------------------------------------------|-----------------------------------------------|----------------------------------------------------------|-------------------------------------------|----------------------|-------------------|---|
|                                                                | MS                                                            |                                               |                                                          |                                           |                      | @                 |   |
|                                                                |                                                               |                                               |                                                          |                                           |                      | September 8, 2022 | • |
| PAYMEI<br>PHA ID:                                              | Housing Authority                                             | AR)                                           |                                                          |                                           |                      |                   |   |
| ∽ PAR                                                          | Summary                                                       |                                               |                                                          |                                           |                      |                   | Î |
| ✓ PAR<br>Flags                                                 | Summary<br>Summary                                            | PAR Today 🗎                                   | Last Month Calculated                                    | Difference                                | Last Month Paid      |                   | Â |
| ✓ PAR Flags                                                    | Summary Summary HAP Eligibility                               | PAR Today 🗎<br>\$10,604,542                   | Last Month Calculated<br>\$10,668,796                    | <b>Difference</b><br>(\$64,254)           | Last Month Paid      |                   |   |
| <ul> <li>✓ PAR</li> <li>Flags</li> <li>⋈</li> <li>⋈</li> </ul> | Summary HAP Eligibility 58 Calculation Data as of Jul 1, 2022 | PAR Today 🗎<br>\$10,604,542<br>\$10,394,403,4 | Last Month Calculated<br>\$10,668,796<br>\$10,457,327.94 | Difference<br>(\$64,254)<br>(\$62,924.54) | Last Month Paid      |                   |   |

Navigating Menus

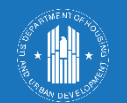

Once the **Print/Extract PAR Summary** button is selected, all PAR summary data downloads to the user's computer as a .csv file.

|          | Preparing CSV contents for the PAR Summary table.   | × |
|----------|-----------------------------------------------------|---|
|          | Sentember 30, 2022                                  | Q |
|          | Preparing CSV contents for the PAR Admin Fee table. | × |
|          | PAR Summary 9-30-2022.csv successfully created.     | × |
|          |                                                     |   |
|          | PAR Admin Fee 9-30-2022.csv successfully created.   | × |
| nth Paid |                                                     |   |

The system populates green success messages once the documents are prepared and then successfully downloaded.

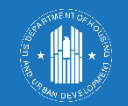

### Print/Extract PAR Summary